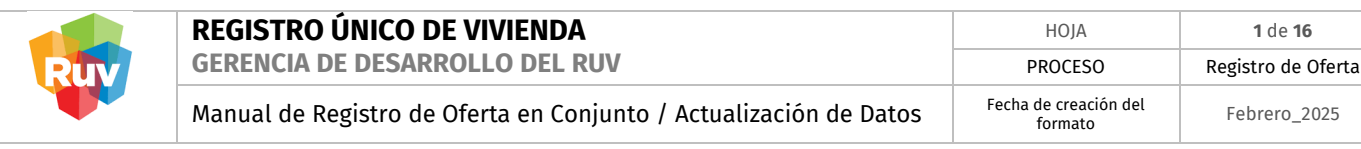

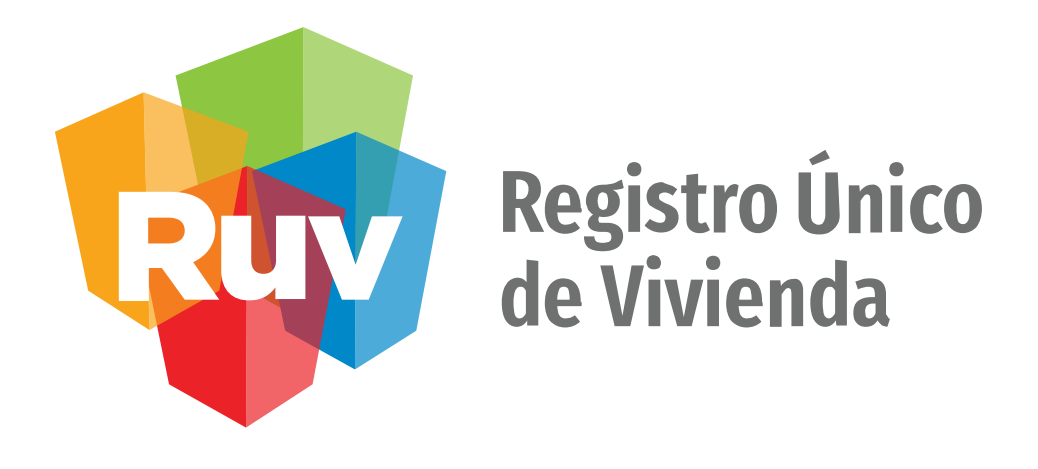

# Registro de Oferta en Conjunto Actualización de Datos de Oferta

Guía Operativa

GERENCIA DE OPERACIONES Y SERVICIOS DEL RUV

|                      | CARÁTULA                                                                                                    |
|----------------------|----------------------------------------------------------------------------------------------------|
| Nombre del servicio: | Registro de Oferta en Conjunto / Sembrado                                                                    |
| Áreas involucradas   | • Gerencia de Operaciones y Servicios<br>• Gerencia de Desarrollo<br>• Gerencia de Administración y Finanzas |

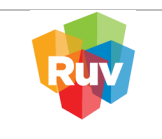

# CONTENIDO

| 1. | ACCESO AL SISTEMA                   | . 3 |
|----|-------------------------------------|-----|
| 2. | BÚSQUEDA Y CONSULTA DE UNA OFERTA   | 5   |
| 3. | ACTUALIZACIÓN DE DATOS POR VIVIENDA | 8   |
| 4. | GUARDADO DE CAMBIOS                 | 16  |

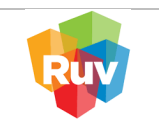

3 de 16

### **1. ACCESO AL SISTEMA**

El sitio de Internet portal.ruv.org.mx será el único Portal para el Registro de Oferta en Conjunto, en el cual se podrán registrar las viviendas para obtener la CUV (Clave Única de Vivienda), así como solicitar la orden verificación de las viviendas y venderlas por medio de un crédito hipotecario.

Ingrese a Soy Empresa /Soy Desarrollador/ Registro de oferta en conjunto.

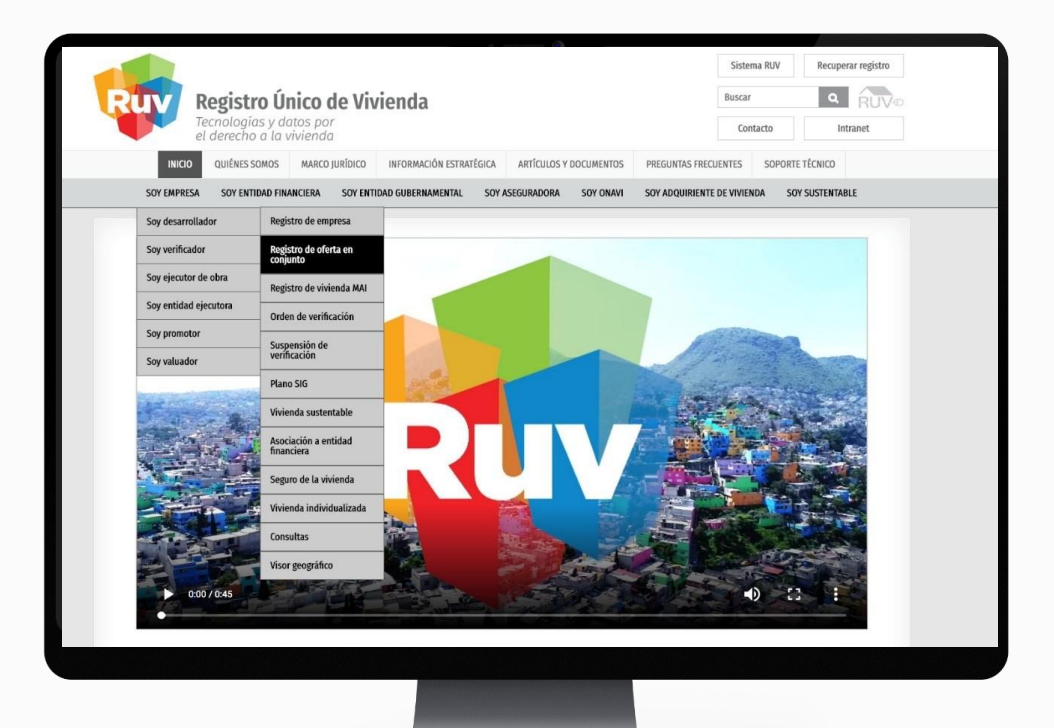

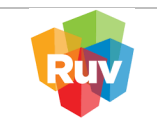

Una vez que se ingresó en "Registro de oferta en conjunto" se despliegan todas las opciones correspondientes a este proceso.

Deberá ingresar en el apartado "Modificaciones a la oferta".

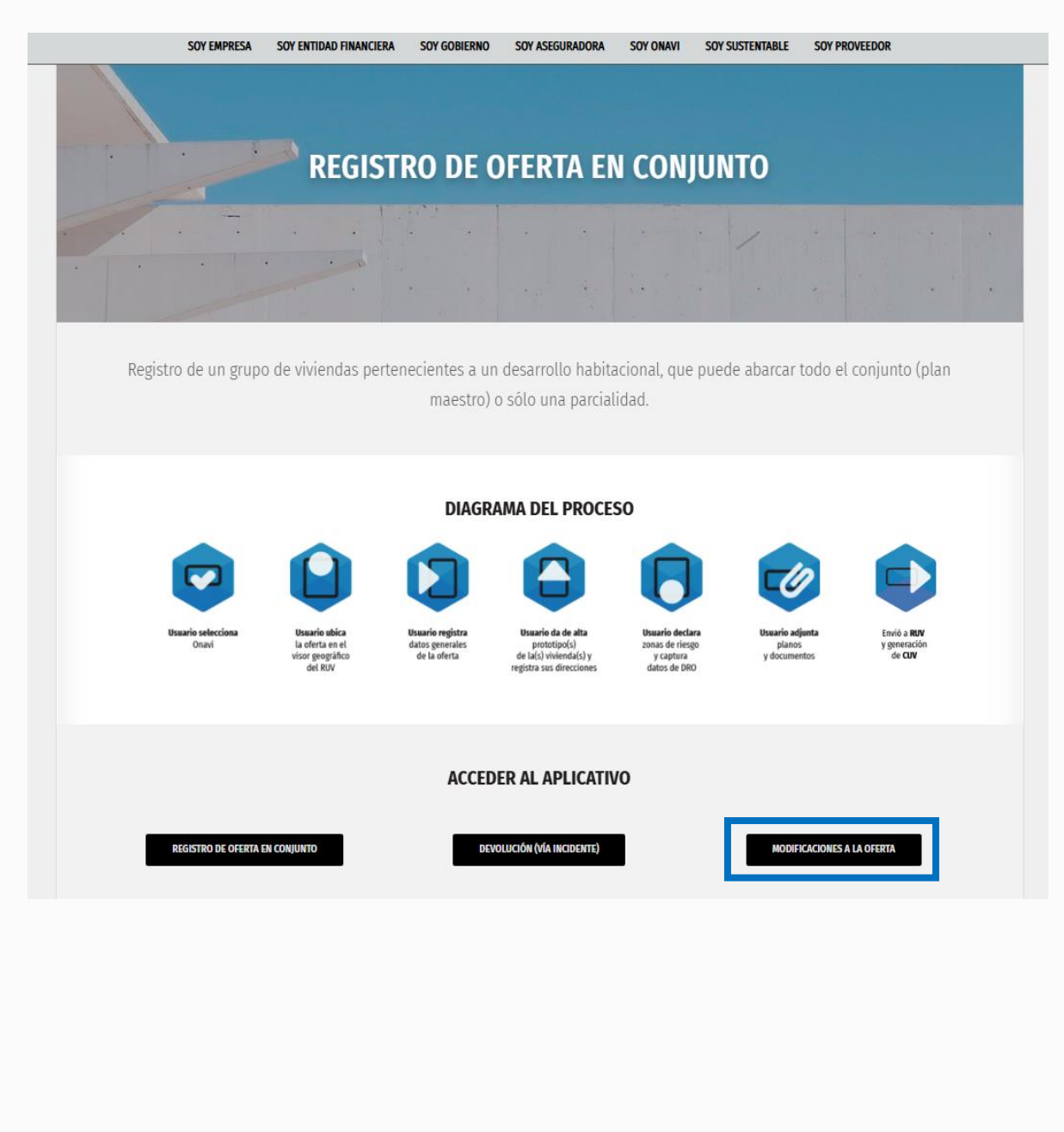

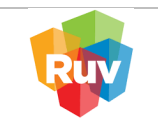

# 2. BÚSQUEDA Y CONSULTA DE UNA OFERTA

Ingresar con ID usuario y contraseña:

|                                                                                                    | Actualización de Datos   Iverse   verse   resentence de apoción "Consultar ofertas":   Person de verse   Opciones disponibles pars el usuarios                                                                                                    | Registro Único de Vivienda |                                          |  |
|----------------------------------------------------------------------------------------------------|----------------------------------------------------------------------------------------------------|----------------------------|------------------------------------------|--|
| Constrainedis         Notessak         v10.0041124    Ingresar en la opción "Consultar ofertas":          registo único de tvienda    Opciones disponibles para el usuario:           Opciones disponibles para el usuario: | Ingresar en la opción "Consultar ofertas":<br>registo fino de Vineta<br>Opciones disponibles para el usuario:<br>Ingresar en la opción de Vineta                                                                                                    |                            | Actualización de Datos<br>de la Oferta   |  |
| Ingresar en la opción "Consultar ofertas":<br>Registro Único de Vivienda  Opciones disponibles para el usuario:  IIIIIIIIIIIIIIIIIIIIIIIIIIIIIIIIIII                                                                        | Ingresar en la opción "Consultar ofertas":<br>Registro único de Vivienda                                                                                                    |                            | Constraseña<br>INGRESAR<br>v1.0.0.041124 |  |
| Opciones disponibles para el usuario:                                                                                                    | Opciones disponibles para el usuario:         Consultar Consultar Con | Ingresar en la opción "Co  | onsultar ofertas":                       |  |
|                                                                                                    |                                                                                                    | Peristro Único do Viviando |                                          |  |

|     | REGISTRO ÚNICO DE VIVIENDA                                        | HOJA                             | 6 de 16            |
|-----|-------------------------------------------------------------------|----------------------------------|--------------------|
| RUV | GERENCIA DE DESARROLLO DEL RUV                                    | PROCESO                          | Registro de Oferta |
|     | Manual de Registro de Oferta en Conjunto / Actualización de Datos | Fecha de creación del<br>formato | Febrero_2025       |

#### SELECCIÓN DE OFERTA A MODIFICAR

La Consulta se puede realizar por 3 criterios de búsqueda:

- Nombre del Frente
- ID de la Oferta
- Página por página

| Registro Único   | le Vivienda                           |                         |                      | ŕ           |
|------------------|---------------------------------------|-------------------------|----------------------|-------------|
| Criterio de busq | ueda Total de Ofertas de Vivienc      | la Aceptadas : 377      |                      |             |
| Número de Ofert  | as. 10 - Buscar por Nombre del Frente | Buscar por Id de Oferta | Buscar               |             |
| No de Refer      | encia 🔻                               | Frente 🔷                | Entidad 😽            | Viviendas 🔻 |
| 5027:            | ANN                                   |                         | QUERETARO DE ARTEAGA | 212         |
| 5027:            | KAL                                   |                         | QUERETARO DE ARTEAGA | 218         |
| 5027:            | NAT                                   |                         | QUERETARO DE ARTEAGA | 184         |
| 5027:            | HAC                                   |                         | GUANAJUATO           | 519         |
| 5027:            | VIL                                   |                         | AGUASCALIENTES       | 419         |
| 50274            | COF                                   |                         | GUANAJUATO           | 60          |
| 50274            | LHN                                   |                         | NUEVO LEON           | 3           |
| 5027             | LHN                                   |                         | NUEVO LEON           | 54          |
| 5027             | HAC                                   |                         | GUANAJUATO           | 1055        |
| 5027             |                                       |                         |                      |             |

• Para poder ingresar a consultar los datos de la oferta, se selecciona el ID de la oferta.

### DETALLE DE OFERTA A MODIFICAR

- Una vez seleccionada la Oferta a "modificar", el sistema muestra el Detalle de la misma.
- En la pestaña "Sembrado" se localiza la información de las viviendas:

|                      | _         |                         |                          |                   |          |          |    |
|----------------------|-----------|-------------------------|--------------------------|-------------------|----------|----------|----|
| Número de Referencia | 5028      | RUC                     |                          |                   |          | 24       |    |
| Frente               | LHM       | Núm de                  | viviendas especificad    | as en el registro |          | 9        |    |
| Datos Generales      | Ubicación |                         | Datos Oferente/C         | Constructor 💦 🔪   | Sembrado | Document | os |
|                      |           | Capturar Nuevo Proto    | tipo de Vivienda Captura | r Prototipo       |          |          |    |
|                      |           | Prototipo de Vivienda   | a: Seleccione Prototipo  | ✓ Agregar         |          |          |    |
|                      |           | Clave de prototipo:     | 913422                   |                   |          |          |    |
|                      |           | Nombre del prototip     | D: ENCINO LHM 01         |                   |          |          |    |
|                      |           | Tipología:              | UF                       |                   |          |          |    |
|                      |           | Área construida:        | 43.846                   |                   |          |          |    |
|                      |           | Número de<br>recamaras: | 2                        |                   |          |          |    |
|                      |           | Alcoba                  | 0                        |                   |          |          |    |
|                      |           | Fotografia 1            | No disponible            |                   |          |          |    |
|                      |           | Fotografia 2            | No disponible            |                   |          |          |    |
|                      |           | Fotografia 3            | No disponible            |                   |          |          |    |
|                      |           | Condiciones de re       | gistro por ONAVI         |                   |          |          |    |
| INFONAVIT            |           | ~                       |                          |                   |          |          |    |
| SHF                  | ×         | Venta                   | ~                        |                   |          |          |    |
| FOVISSSTE            | <b>1</b>  |                         |                          |                   |          |          |    |
| SOFOLES              | ×         |                         |                          |                   |          |          |    |
| BANCOS               |           |                         |                          |                   |          |          |    |

|     | REGISTRO ÚNICO DE VIVIENDA                                        | HOJA                             | 7 de <b>16</b>     |
|-----|-------------------------------------------------------------------|----------------------------------|--------------------|
| RUV | GERENCIA DE DESARROLLO DEL RUV                                    | PROCESO                          | Registro de Oferta |
|     | Manual de Registro de Oferta en Conjunto / Actualización de Datos | Fecha de creación del<br>formato | Febrero_2025       |

### ACCEDER A PESTAÑA DE SEMBRADO

Para actualizar el sembrado:

• Ingresar al botón "Editar" y realizar cambios vivienda por vivienda.

| Ruy              | Registro Único de         | Vivienda | a                                                                 |           |                   |                  |                 |                             |            |        |             |   |          |  |          |      |        | ÷ | ? x |
|------------------|---------------------------|----------|-------------------------------------------------------------------|-----------|-------------------|------------------|-----------------|-----------------------------|------------|--------|-------------|---|----------|--|----------|------|--------|---|-----|
|                  | Número de Refei<br>Frente | rencia   | 5<br>L                                                            | 021<br>HM |                   |                  | RUC<br>Núm de v | viviendas (                 | specifica  | das en | el registro | 0 |          |  | 241<br>9 |      |        |   |     |
|                  | Datos Genera              | lles     | U                                                                 | bicació   | n                 | Número           | de Viviend      | latos Oferer<br>as a Mostra | te/Constru | ictor  |             |   | Sembrado |  |          | Docu | mentos |   |     |
|                  |                           |          |                                                                   |           |                   |                  |                 | Carga d                     | Archivo I  | xcel   |             |   |          |  |          |      |        |   |     |
| Num.<br>Vivienda | Manzana                   | Lote.    | Calle y Numero Ext - Int<br>- CP                                  |           | CUV               | OrdenVe<br>Asig  | rificacion      | Editar                      | Borrar     | -      |             |   |          |  |          |      |        |   |     |
| 1                | 196                       | 78       | BASALTO - Núm. Ext. 234<br>- CP :65555<br>BASALTO - Núm. Ext. 236 | 241       | 17                | 502<br>502       | 001             | Editar                      | Borrar     |        |             |   |          |  |          |      |        |   |     |
| 3                | 196                       | 80       | - CP :65555<br>BASALTO - Núm. Ext. 238<br>- CP :65555             | 241       | 33                | 502              | 01              | Editar                      | Borrar     |        |             |   |          |  |          |      |        |   |     |
| 4                | 196                       | 81       | - CP :65555<br>BASALTO - Núm. Ext. 242                            | 241       | 41<br>59          | 502              | 01              | Editor                      | Borrar     | -      |             |   |          |  |          |      |        |   |     |
| Para conti       | nuar posteriorme          | ente con | la carga y edición de las                                         | vivie     | ndas 🗔 Terminal   | temporalment     | e:.             |                             |            |        |             |   |          |  |          |      |        |   |     |
| Puede con        | itinuar con la edi        | cion de  | documentos/fotografías c                                          | le la C   | Oferta .: Continu | iar con la carga | a de docume     | ntos :.                     |            |        |             |   |          |  |          |      |        |   |     |
|                  |                           |          |                                                                   |           |                   |                  |                 |                             |            |        |             |   |          |  |          |      |        |   |     |

\* Cuando la vivienda tiene estatus de "Individualizada" o "Solicitar Crédito", el botón Editar de esa vivienda se deshabilita en automático en este Módulo. Solo se pueden actualizar viviendas en estatus de "Disponible".

| RUV       | Registro Único de         | Viviend    | a                                                                 |              |               |             |               |                                       |          |            | ft ? 3 |
|-----------|---------------------------|------------|-------------------------------------------------------------------|--------------|---------------|-------------|---------------|---------------------------------------|----------|------------|--------|
|           | Número de Refer<br>Frente | encia      | 50<br>GR                                                          |              |               | R           | UC<br>úm de v | iviendas especificadas en el registro |          | 232        |        |
|           | Datos General             | <b>0</b> 5 | Ubic                                                              | ación        |               |             |               | Datos Oferente/Constructor            | Sembrado | Documentos |        |
|           |                           |            |                                                                   |              |               | Número      | de Vivier     | das a Mostrar. 10 🗸                   |          |            |        |
|           |                           |            |                                                                   |              |               |             |               | Carga de Archivo Excel                |          |            |        |
| 7         | 1a                        | 8          | SENDA NORPONIENTE -<br>Núm. Ext. 800 - Núm.<br>Int.7 - CP :76246  | 23           | 079           | 50          | 001           | Editar Borrar                         |          |            |        |
| 8         | 1a                        | 8          | SENDA NORPONIENTE -<br>Núm. Ext. 800 - Núm.<br>Int.8 - CP :76246  | 23           | 087           | 50          | 001           | Editar Borrar                         |          |            |        |
| 9         | 1a                        | 8          | SENDA NORPONIENTE -<br>Núm. Ext. 800 - Núm.<br>Int.9 - CP :76246  | 23           | 095           | 50          | 001           | Editar Borrar                         |          |            |        |
| 10        | 1a                        | 8          | SENDA NORPONIENTE -<br>Núm. Ext. 800 - Núm.<br>Int.10 - CP :76246 | 23           | 103           | 50          | 001           | Editar Borrar                         |          |            |        |
|           | 123456                    | 7891       | 0 11 12 13 14 15 Siguiente                                        | >>           |               |             |               |                                       |          |            |        |
| ara conti | nuar posteriorme          | nte cor    | la carga y edición de las vi                                      | viendas .: ' | Ferminal terr | poralment   | B 1.          |                                       |          |            |        |
| uede con  | ntinuar con la edio       | ion de     | documentos/fotografías de                                         | la Oferta 🗔  | Continuar o   | on la carga | de docun      | entos :.                              |          |            |        |
|           |                           |            |                                                                   |              |               |             |               |                                       |          |            |        |
|           |                           |            |                                                                   |              |               |             |               |                                       |          |            |        |

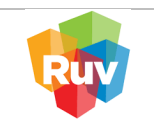

# 3. ACTUALIZACIÓN DE DATOS POR VIVIENDA

CUANDO INGRESE A EDITAR LA VIVIENDA, DEBERÁ DESPALZARSE POR MEDIO DEL TABULADOR, PARA QUE CADA DATO QUE VAYA CAPTURANDO SE ACUTALICE EN EL SISTEMA, SI SE DESPLAZA CON EL MOUSE NO SE REFRESCA LA INFORMACIÓN.

Al seleccionar el botón "Editar" de alguna CUV, se despliegan los datos previamente capturados para esa vivienda. Solo estarán habilitados los campos editables.

#### \*\* El Código Postal y el costo de la vivienda NO es un dato editable.

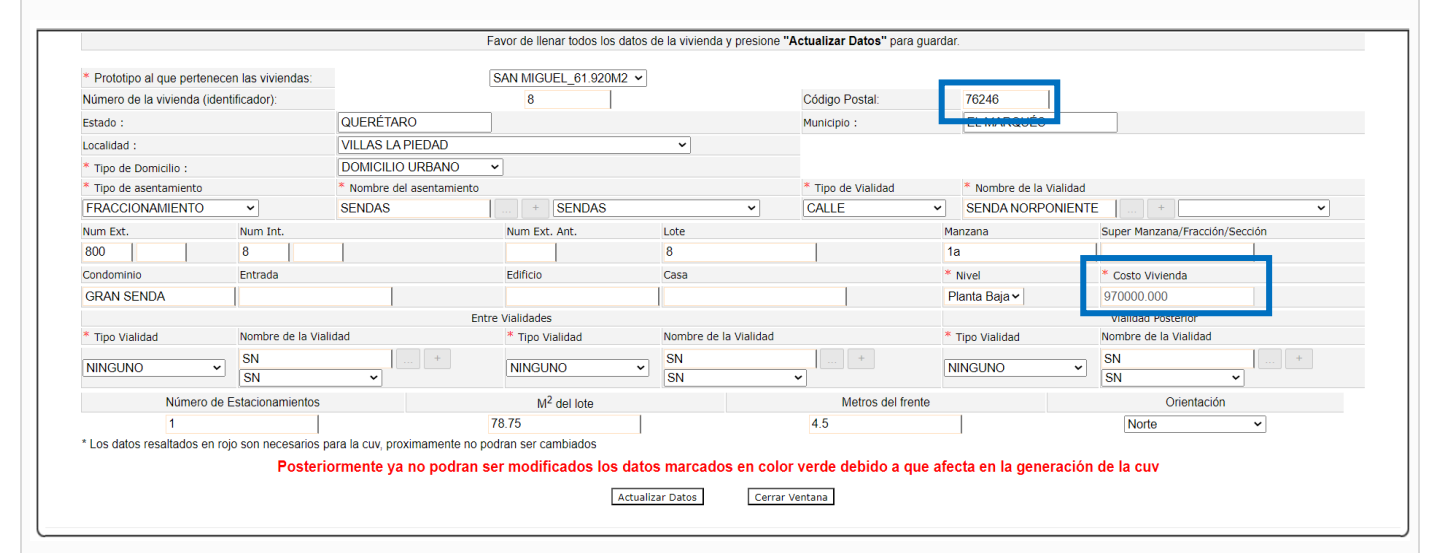

\*\* Los datos que se han agregado para las Direcciones, están alineados a la Norma Técnica sobre Domicilios Geográficos de INEGI: Publicada en la página (Cuarta Sección), del Diario Oficial de la Federación, el viernes 12 de noviembre de 2010. http://dof.gob.mx/nota\_detalle.php?codigo=5167223&fecha=12/11/2010

En base al Código Postal registrado inicialmente, el sistema en automático desplegará el Estado, Municipio y Localidad ligados al Código Postal, el usuario no tendrá que capturar todos los datos, solo seleccionará el correcto de la lista. Para validar o consultar Códigos Postales ingresar a este lik:

https://www.correosdemexico.gob.mx/SSLServicios/ConsultaCP/Descarga.aspx

|     | REGISTRO ÚNICO DE VIVIENDA                                        | HOJA                             | <b>9</b> de <b>16</b> |
|-----|-------------------------------------------------------------------|----------------------------------|-----------------------|
| RUV | GERENCIA DE DESARROLLO DEL RUV                                    | PROCESO                          | Registro de Oferta    |
|     | Manual de Registro de Oferta en Conjunto / Actualización de Datos | Fecha de creación del<br>formato | Febrero_2025          |

| ado - Trabajo: Microsoft Edg                                                                                                    | je                                                           |                                                                                                    |                                                                                                    |                                                                                                    |                                                                                                    |                                                                                                    | -                              |
|----------------------------------------------------------------------------------------------------|--------------------------------------------------------------|----------------------------------------------------------------------------------------------------|----------------------------------------------------------------------------------------------------|----------------------------------------------------------------------------------------------------|----------------------------------------------------------------------------------------------------|----------------------------------------------------------------------------------------------------|--------------------------------|
| seguro   www.ruv.org                                                                                                    | g.mx/Actualizacior                                           | RUCINEGI/ActualizaOferta?hdn                                                                                                    | _requerimiento=DetalleViv                                                                              | vienda&elemento=1                                                                                                    |                                                                                                    |                                                                                                    |                                |
|                                                                                                    |                                                              |                                                                                                    | www.ruy.org.mx                                                                                         | dice                                                                                                    |                                                                                                    |                                                                                                    |                                |
|                                                                                                    |                                                              |                                                                                                    | Con objeto de mon                                                                                      | itorear y evaluar la oferta de vi                                                                                                    | ivienda evistente                                                                                                    |                                                                                                    |                                |
|                                                                                                    |                                                              |                                                                                                    | temporalmente no                                                                                       | es posible actualizar el precio                                                                                                    | de venta registrado.                                                                                                    |                                                                                                    |                                |
|                                                                                                    |                                                              |                                                                                                    | Favor                                                                                                  |                                                                                                    |                                                                                                    | uardar.                                                                                                    |                                |
|                                                                                                    |                                                              |                                                                                                    |                                                                                                    |                                                                                                    | Aceptar                                                                                                    |                                                                                                    |                                |
| * Prototipo al que perter                                                                                                    | necen las viviendas                                          |                                                                                                    |                                                                                                    |                                                                                                    |                                                                                                    | . Garand                                                                                                    | 7                              |
| Número de la vivienda (i                                                                                                    | dentificador):                                               |                                                                                                    | 1                                                                                                    |                                                                                                    | Código Posta                                                                                                    | 1: [/6245]                                                                                                    |                                |
| Estado :                                                                                                    |                                                              |                                                                                                    |                                                                                                    |                                                                                                    | Municipio :                                                                                                    | EL MARQUE                                                                                                    | 5                              |
| * Tipo de Domicilio :                                                                                                    |                                                              | DOMICILIO URBANO                                                                                                    |                                                                                                    | •                                                                                                    |                                                                                                    |                                                                                                    |                                |
| * Tipo de asentamiento                                                                                                    |                                                              | * Nombre del asentamiento                                                                                                    | J                                                                                                    |                                                                                                    | * Tipo de Via                                                                                                    | lidad * Nombre de la                                                                                                    | a Vialidad                     |
| FRACCIONAMIENTO                                                                                                    | ~                                                            | SENDAS                                                                                                    | + SENDAS                                                                                               |                                                                                                    | ✓ CALLE                                                                                                    | ✓ SENDA NORO                                                                                                    | ORIENTE + SENDA NORORIENTE     |
| Num Ext.                                                                                                    | Num Int.                                                     |                                                                                                    | Num Ext. Ant.                                                                                          | Lote                                                                                                    |                                                                                                    | Manzana                                                                                                    | Super Manzana/Fracción/Sección |
| 200                                                                                                    | 1                                                            |                                                                                                    |                                                                                                    | 20                                                                                                    |                                                                                                    | 2                                                                                                    |                                |
| Condominio                                                                                                    | Entrada                                                      | 1                                                                                                    | Edificio                                                                                               | Casa                                                                                                    |                                                                                                    | * Nivel                                                                                                    | * Costo Vivienda               |
|                                                                                                    |                                                              |                                                                                                    | atre Vialidades                                                                                        |                                                                                                    |                                                                                                    | Planta Baja 🗸                                                                                                    | Vialidad Posterior             |
| * Tipo Vialidad                                                                                                    | Nombre de la                                                 | Vialidad                                                                                                    | * Tipo Vialidad                                                                                        | Nombre de la Vialidad                                                                                                    |                                                                                                    | * Tipo Vialidad                                                                                                    | Nombre de la Vialidad          |
| NINGUNO                                                                                                    | SN                                                           | +                                                                                                    | NINGUNO                                                                                                | SN                                                                                                    | +                                                                                                    | NINGLINO                                                                                                    | SN +                           |
| MINGOINO                                                                                                    | SN                                                           | ~                                                                                                    | MINGONO                                                                                                | SN                                                                                                    | <b>v</b>                                                                                                    |                                                                                                    | SN ~                           |
| Número                                                                                                    | de Estacionamient                                            | DS                                                                                                    | M <sup>2</sup> del lote                                                                                |                                                                                                    | Metros del frent                                                                                                    | te                                                                                                    | Orientación                    |
| 1                                                                                                    |                                                              |                                                                                                    | 78.75                                                                                                  |                                                                                                    | 4.5                                                                                                    |                                                                                                    | Norte ~                        |
| En Loca                                                                                                    | alidad a                                                     | parece un Co                                                                                                    | mbo elegib                                                                                             | le, una vez c                                                                                                    | que se esc                                                                                                    | ogió una op                                                                                                    | ción, se activan               |
| En Loca<br>ampos de                                                                                                    | alidad a<br>l Catálo                                         | parece un Co<br>go precargad                                                                                                    | mbo elegib<br>lo perteneci                                                                             | le, una vez c<br>iente a las lo                                                                                                    | que se esco<br>ocalidades                                                                                                    | ogió una op<br>5 de la zona:                                                                                                    | ción, se activan               |
| En Loca<br>ampos de                                                                                                    | alidad a<br>l Catálo                                         | parece un Co<br>go precargad                                                                                                    | mbo elegib<br>o perteneci                                                                              | le, una vez c<br>iente a las lo                                                                                                    | que se esco<br>ocalidades<br>Actualizar Datos" para g                                                                                                    | ogió una op<br>5 de la zona:<br>14                                                                                                    | ción, se activan               |
| En Loca<br>ampos de                                                                                                    | alidad a<br>l Catálo                                         | parece un Co<br>go precargad                                                                                                    | mbo elegib<br>o perteneci                                                                              | le, una vez c<br>iente a las lo<br>tos de la vivienda y presione "                                                                                                | QUE SE ESC<br>Ocalidades<br>Actualizar Datos" para g                                                                                                    | ogió una op<br>5 de la zona:<br><sup>1uardar.</sup>                                                                                                    | ción, se activan               |
| En Loca<br>ampos de                                                                                                    | alidad a<br>l Catálo                                         | parece un Co<br>go precargad                                                                                                    | mbo elegib<br>o perteneci                                                                              | le, una vez c<br>iente a las lo<br>tos de la vivienda y presione "                                                                                                | que se esco<br>ocalidades<br>Actualizar Datos" para g                                                                                                    | ogió una op<br>5 de la zona:<br><sup>Iuardar.</sup>                                                                                                    | ción, se activan               |
| En Loca<br>campos de<br>"Prototipo al que pertene<br>Número de la vivienda (ide<br>stado :                                                                                                    | alidad a<br>l Catálo<br>rcen las viviendas:<br>entificador): | parece un Co<br>go precargad                                                                                                    | mbo elegib<br>o perteneci<br>Favor de llenar todos los dat<br>SAN ARTURO_90.43<br>1                    | le, una vez c<br>iente a las le<br>tos de la vivienda y presione "                                                                                                | QUE SE ESC<br>DCalidades<br>Actualizar Datos" para g<br>Código Posta<br>Município :                                                                                         | uardar.                                                                                                    | ción, se activan               |
| En Loca<br>campos de<br>Prototipo al que pertene<br>Número de la vivienda (ide<br>istado :<br>coalidad :                                                                                                    | lidad a<br>l Catálo<br>con las viviendas:<br>entificador):   | parece un Co<br>go precargad<br>QUERÉTARO<br>LA PIEDAD (SAN MIGUEL CO                                                                                                    | mbo elegib<br>o perteneci<br>Favor de llenar todos los dat<br>SAN ARTURO_90.43<br>1                    | le, una vez c<br>iente a las lo<br>tos de la vivienda y presione "<br>~                                                                                           | que se esco<br>ocalidades<br>Actualizar Datos" para g<br>Código Posta<br>Município :                                                                                        | ogió una op<br>5 de la zona:<br>141 Té245<br>EL MARQUÉS                                                                                                    | ción, se activan               |
| En Loca<br>campos de<br>Protolipo al que pertene<br>Vúmero de la vivienda (ide<br>istado :<br>                                                                                                    | alidad a<br>l Catálo<br>ccen las viviendas:<br>entificador): | QUERÉTARO<br>LA PIEDAD (SAN MIGUEL CO<br>LA LABORCILLA                                                                                                    | mbo elegib<br>o perteneci<br>Favor de llenar todos los dat<br>SAN ARTURO_90.43<br>1  <br>LORADO)       | le, una vez c<br>iente a las lo<br>tos de la vivienda y presione "<br>~<br>~                                                                                      | QUE SE ESCO<br>DCalidades<br>Actualizar Datos" para g<br>Código Posta<br>Municipio :                                                                                        | ogió una op<br>5 de la zona:<br>14 76245<br>EL MARQUÉ                                                                                                    | ción, se activan               |
| En Loca<br>ampos de<br>Prototipo al que pertene<br>Vimero de la vivienda (idu<br>stado :<br>                                                                                                    | alidad a<br>l Catálo                                         | QUERÉTARO<br>LA PIEDAD (SAN MIGUEL CO<br>LA LABORCILLA                                                                                                    | mbo elegib<br>o perteneci<br>Favor de llenar todos los dat<br>SANARTURO_90 43<br>1<br>LORADO)          | le, una vez c<br>iente a las lo<br>tos de la vivienda y presione "<br>~                                                                                           | QUE SE ESCO<br>DCALIDADES<br>Actualizar Datos" para g<br>Código Posta<br>Município :                                                                                        | ogió una op<br>5 de la zona:<br>uardar.<br>at: 76245<br>EL MARQUÉS<br>Idad * Nombre de la                                                                                                    | ción, se activan               |
| En Loca<br>ampos de<br>Prototipo al que pertene<br>Número de la vivienda (ide<br>istado :<br>ocalidad :<br>"Tipo de asentamiento<br>FRACCIONAMIENTO                                                                                                    | alidad a<br>l Catálo                                         | QUERÉTARO<br>LA PIEDAD (SAN MIGUEL CO<br>LA LABORCILLA<br>LA LABORCILLA<br>LA LABORCILLA<br>LA LABORCILLA<br>LA LABORCILLA<br>LA LABORA                                                                                                    | mbo elegib<br>lo perteneci<br>Favor de llenar todos los dat<br><u>SAN ARTURO_90 43</u><br>1            | le, una vez c<br>iente a las lo<br>tos de la vivienda y presione "<br>                                                                                            | QUE SE ESCO<br>DCALIDADES<br>Actualizar Datos" para g<br>Código Posta<br>Município :<br>Tipo de Vial                                                                        | uardar.                                                                                                    | ción, se activan               |
| En Loca<br>campos de<br>Prototipo al que pertene<br>Número de la vivienda (ide<br>istado :<br>ccalidad :<br>"Tipo de asentamiento<br>FRACCIONAMIENTO<br>Jum Ext.<br>200                                                                                               | alidad a<br>l Catálo                                         | QUERÉTARO<br>LA PIEDAD (SAN MIGUEL CO<br>LA LABORCILLA<br>LA LABORCILLA<br>LA LADERA<br>LA LAMA                                                                                                    | mbo elegib<br>lo perteneci<br>Favor de llenar todos los dat<br>SAN ARTURO_90.43<br>1                   | le, una vez c<br>iente a las lo<br>tos de la vivienda y presione "<br>                                                                                            | QUE SE ESCO<br>DCALIdades<br>Actualizar Datos" para g<br>Código Posta<br>Município :<br>Código Posta                                                                        | ogió una op<br>5 de la zona:<br>uardar.<br>Il 76245<br>EL MARQUÉS<br>Ildad Nombre de la<br>SENDA NORG<br>Manzana                                                                             | ción, se activan               |
| En Loca<br>ampos de<br>Prototipo al que pertene<br>Vimero de la vivienda (idi<br>istado :<br>coalidad :<br>"Tipo de asentamiento<br>FRACCIONAMIENTO<br>Num Ext.<br>200                                                                                                | alidad a<br>l Catálo                                         | QUERÉTARO<br>LA PIEDAD (SAN MIGUEL CO<br>LA ABORCILLA<br>LA LABORCILLA<br>LA LADERA<br>LA LADERA<br>LA LAMA                                                                                                    | mbo elegib<br>o perteneci<br>Favor de llenar todos los dat<br>SAN ARTURO_90 43<br>1                    | le, una vez c<br>iente a las lo<br>tos de la vivienda y presione "                                                                                                | QUE SE ESC<br>DCalidades<br>Actualizar Datos" para g<br>Código Posta<br>Municipio :<br>"Tipo de Vial<br>CALLE                                                               | ogió una op<br>de la zona:<br>uardar.<br>t: 76245<br>EL MARQUÉ:<br>Manzana<br>2<br>* senda varia                                                                                             | ción, se activan               |
| En Loca<br>campos de<br>Protolipo al que pertene<br>Vimero de la vivienda (ide<br>istado :<br>                                                                                                    | ecen las viviendas:<br>entificador):                         | QUERÉTARO<br>LA PIEDAD (SAN MIGUEL CO<br>LA LABORCILLA<br>LA LABORCILLA<br>LA LADERA<br>LA LOMA<br>LA LOMA<br>LA LUZ                                                                                                    | mbo elegib<br>o perteneci<br>Favor de llenar todos los dat<br>SAN ARTURO_90.43<br>1<br>HORADO)         | le, una vez c<br>iente a las le<br>tos de la vivienda y presione "                                                                                                | QUE SE ESCO<br>DCALIDADES<br>Actualizar Datos" para g<br>Código Posta<br>Município :<br>* Tipo de Vial<br>CALLE                                                             | ogió una op<br>s de la zona:<br>uuardar.<br>lidad 76245<br>EL MARQUÉ:<br>SENDA NORG<br>Manzana<br>2<br>Planta Baia V                                                                         | ción, se activan               |
| En Loca<br>ampos de<br>Protolipo al que pertene<br>Vamero de la vivienda (ide<br>istado :<br>coalidad :<br>" Tipo de Domicilio :<br>" Tipo de asentamiento<br>FRACCIONAMIENTO<br>Jum Etx.<br>200                                                                      | Alidad a<br>l Catálo                                         | QUERÉTARO<br>LA PIEDAD (SAN MIGUEL CO<br>LA LABORCILLA<br>LA LABERA<br>LA LADERA<br>LA LADERA<br>LA LOMA<br>LA LUZ<br>LA MACHORRA                                                                                                    | mbo elegib<br>o perteneci<br>Favor de llenar todos los dat<br>SAN ARTURO_90.43<br>1<br>JUORADO)        | le, una vez c<br>iente a las le<br>tos de la vivienda y presione "                                                                                                | QUE SE ESCO<br>DCalidades<br>Actualizar Datos" para g<br>Código Posta<br>Municipio :<br>* Tipo de Vial<br>CALLE                                                             | ogió una op<br>s de la zona:<br>uardar.<br>k: 76245<br>EL MARQUÉ:<br>Manzana<br>2<br>* Nivel<br>Planta Baja v                                                                                | ción, se activan               |
| Prototipo al que pertene<br>Número de la vivienda (ide<br>stado :<br>                                                                                                    | Alidad a<br>l Catálo                                         | OUERÉTARO<br>LA PIEDAD (SAN MIGUEL CO<br>LA LABORCILLA<br>LA LABORCILLA<br>LA LADERA<br>LA LOMA<br>LA LOMA<br>LA LOMA<br>LA LOMA<br>LA LOMA<br>LA LOMA<br>LA MARIOLA (EL ROSARIO)                                                                                                    | mbo elegib<br>o perteneci<br>Favor de llenar todos los dat<br>SAN ARTURO_90 43<br>1<br>ILORADO)        | le, una vez c<br>iente a las lo<br>tos de la vivienda y presione "                                                                                                | QUE SE ESCO<br>DCALIDADES<br>Actualizar Datos" para g<br>Código Posta<br>Municipio :<br>Tipo de Vial<br>CALLE                                                               | ogió una op<br>s de la zona:<br>uardar.<br>at: 76245<br>EL MARQUÉ:<br>sENDA NOR<br>Manzana<br>2<br>* Nivel<br>Planta Baja v<br>* Tipo Vialidad                                               | ción, se activan               |
| En Loca<br>ampos de<br>Prototipo al que pertene<br>Número de la vivienda (idu<br>istado :<br>                                                                                                    | Alidad a<br>l Catálo                                         | OUERÉTARO<br>LA PIEDAD (SAN MIGUEL CO<br>LA LABORCILLA<br>LA LABORCILLA<br>LA LABORCILLA<br>LA LABORA<br>LA LADRA<br>LA LADRA<br>LA LADRA<br>LA LADRA<br>LA LADRA<br>LA MARIOLA (EL ROSARIO)<br>LA MERCED (GRANJA)                                                                                                    | mbo elegib<br>o perteneci<br>Favor de llenar todos los dat<br>SAN ARTURO_90.43<br>1<br>LORADO)         | le, una vez c<br>iente a las lo<br>tos de la vivienda y presione "<br>                                                                                            | QUE SE ESCO<br>DCALIDADES<br>Actualizar Datos" para g<br>Código Posta<br>Municipio :<br>CALLE                                                                               | ogió una op<br>5 de la zona:<br>uuardar.<br>at: 76245<br>EL MARQUÉS<br>itidad * Nombre de la<br>sENDA NOR<br>Manzana<br>2<br>* Nivel<br>Planta Baja *<br>* Tipo vialidad                     | ción, se activan               |
| En Loca<br>campos de<br>ampos de<br>Prototipo al que pertene<br>Número de la vivienda (ide<br>istado :<br>cocalidad :<br>"Tipo de asentamiento<br>FRACCIONAMIENTO<br>Jum Ext.<br>200    <br>Condominio                                                                | Alidad a<br>l Catálo                                         | QUERÉTARO<br>LA PIEDAD (SAN MIGUEL CO<br>LA PIEDAD (SAN MIGUEL CO<br>LA LABORCILLA<br>LA LABORCILLA<br>LA LABORCILLA<br>LA LADERA<br>LA LOMA<br>LA LUZ<br>LA MARIOLA (EL ROSARIO)<br>LA MERCED [GRANJA]<br>LA MESETA DE LAS ABEJAS                                                                                                    | mbo elegib<br>o perteneci<br>Favor de llenar todos los dat<br><u>SAN ARTURO_90 43</u><br>1<br>LIORADO) | le, una vez c<br>iente a las lo<br>tos de la vivienda y presione "<br>•<br>•                                                                                      | QUE SE ESCO<br>DCALIDADES<br>Actualizar Datos" para g<br>Código Posta<br>Município :<br>CALLE                                                                               | ogió una op<br>5 de la zona:<br>uuardar.<br>uuardar.<br>ut 76245<br>EL MARQUÉS<br>idad Nombre de la<br>senDa Norro<br>Manzana<br>2<br>* Nivel<br>Planta Baja ~<br>* Tipo vialidad<br>NINGUNO | ción, se activan               |
| En Loca<br>campos de<br>campos de<br>Protolipo al que pertene<br>Número de la vivienda (ide<br>Estado :<br>                                                                                                    | alidad a<br>l Catálo<br>cen las viviendas:<br>entificador):  | QUERÉTARO<br>LA PIEDAD (SAN MIGUEL CO<br>LA LABORCILLA<br>LA LABORCILLA<br>LA LABORCILLA<br>LA LADRA<br>LA LOMA<br>LA LOMA<br>LA LOMA<br>LA LOMA<br>LA MARIOLA (EL ROSARIO)<br>LA MARIOLA (EL ROSARIO)<br>LA MERCED (GRANJA)<br>LA MESETA DE LAS ABEJAS<br>LA NORIA                                                                                                    | mbo elegib<br>o perteneci<br>Favor de llenar todos los dat<br><u>SAN ARTURO_90 43</u><br>1<br>LORADO)  | le, una vez c<br>iente a las le<br>tos de la vivienda y presione "                                                                                                | QUE SE ESCO<br>DCALIDADES<br>Actualizar Datos" para g<br>Código Posta<br>Município :<br>CALLE                                                                               | ogió una op<br>de la zona:<br>uuardar.<br>t: 78245<br>EL MARQUÉS<br>tidad * Nombre de la<br>v SENDA NOR<br>Manzana<br>2<br>* Nivel<br>Planta Baja v<br>* Tipo Vialidad<br>NINGUNO v          | ción, se activan               |
| En Loca<br>campos de<br>antes antes de la vivienda (de<br>estado :<br>.c.calidad :<br>"Tipo de Domicilio :<br>"Tipo de astramiento<br>FRACCIONAMIENTO<br>Vum Ext.<br>200   200   200<br>"Tipo Vialidad<br>NINGUNO ~<br>Número d<br>1<br>Los depos reastrates en no.   | Alidad a<br>l Catálo                                         | QUERÉTARO<br>LA PIEDAD (SAN MIGUEL CO<br>LA PIEDAD (SAN MIGUEL CO<br>LA LABORCILLA<br>LA LABORCILLA<br>LA LADORA<br>LA LOMA<br>LA LOMA<br>LA LOMA<br>LA MARIOLA (EL ROSARIO)<br>LA MERICED (GRANJA)<br>LA MESETA DE LAS ABEJAS<br>LA NORIA<br>LA NORIA                                                                                                    | mbo elegib<br>o perteneci<br>Favor de llenar todos los dat<br>SAN ARTURO_90.43<br>1                    | le, una vez c<br>iente a las le<br>tos de la vivienda y presione "                                                                                                | QUE SE ESCO<br>DCALIDADES<br>Actualizar Datos" para g<br>Código Posta<br>Município :<br>CALLE                                                                               | ogió una op<br>s de la zona:<br>uuardar.<br>lidad * Nombre de la<br>e Nombre de la<br>senDa Norro<br>Manzana<br>2<br>* Nivel<br>Planta Baja *<br>* Tipo Vialidad<br>NINGUNO<br>*             | ción, se activan               |
| En Loca<br>ampos de<br>Protolipo al que pertene<br>Vúmero de la vivienda (ide<br>Estado :<br>Estado :<br>Tipo de Domicilio :<br>Tipo de asentamiento<br>FRACCIONAMIENTO<br>Um Ext.<br>200   0<br>Condominio                                                           | Alidad a<br>l Catálo                                         | QUERÉTARO<br>LA PIEDAD (SAN MIGUEL CO<br>LA LABORCILLA<br>LA LABORCILLA<br>LA LADORA<br>LA LADERA<br>LA LADERA<br>LA LOMA<br>LA LOMA<br>LA LOMA<br>LA LOMA<br>LA MACHORRA<br>LA MACHORRA<br>LA MACHORRA<br>LA MESETA DE LAS ABEJAS<br>LA NORIA<br>LA NORIA DE SAN LORENZCI<br>LA NURIA DE SAN LORENZCI                                                                                                    | mbo elegib<br>o perteneci<br>Favor de llenar todos los dat<br>SAN ARTURO_90.43<br>1  <br>ALORADO)      | le, una vez c<br>iente a las le<br>tos de la vivienda y presione "                                                                                                | QUE SE ESCO<br>DCalidades<br>Actualizar Datos" para g<br>Código Posta<br>Município :<br>CALLE<br>CALLE                                                                      | ogió una op<br>s de la zona:<br>uardar.                                                                                                    | ción, se activan               |
| En Loca<br>ampos de<br>Prototipo al que pertene<br>Vúmero de la vivienda (idu<br>istado :<br>                                                                                                    | Alidad a<br>l Catálo                                         | QUERÉTARO<br>LA PIEDAD (SAN MIGUEL CO<br>LA LABORCILLA<br>LA LABORCILLA<br>LA LABORCILLA<br>LA LABORCILLA<br>LA LADERA<br>LA LOMA<br>LA LOMA<br>LA LOMA<br>LA LUZ<br>LA MACHORRA<br>LA MACHORRA<br>LA MACHORRA<br>LA MACHORRA<br>LA MORIA DE LAS ABEJAS<br>LA NORIA<br>LA NORIA DE SAN LORENZA<br>LA NUEVA ESPERANZA<br>LA NUEVA JERUSAL ÉN                                                                                                    | mbo elegib<br>o perteneci<br>Favor de llenar todos los dat<br>SAN ARTURO_90.43<br>1<br>LORADO)         | le, una vez c<br>iente a las le<br>tos de la vivienda y presione "                                                                                                | QUE SE ESCO<br>DCALIDADES<br>Actualizar Datos" para g<br>Código Posta<br>Municipio :<br>" Tipo de Vial<br>CALLE<br> <br>CALLE<br> <br>Metros del frent<br>4.5               | ogió una op<br>s de la zona:<br>uuardar.                                                                                                    | ción, se activan               |
| En Loca<br>campos de<br>campos de<br>stado :<br>                                                                                                    | Alidad a<br>l Catálo                                         | OUERÉTARO<br>LA PIEDAD (SAN MIGUEL CO<br>LA PIEDAD (SAN MIGUEL CO<br>LA LABORCILLA<br>LA LABORCILLA<br>LA LABORCILLA<br>LA LABORCILLA<br>LA LADERA<br>LA LADERA<br>LA LADERA<br>LA MARIOLA (EL ROSARIO)<br>LA MERCED [GRANJA]<br>LA MERCED [GRANJA]<br>LA MERCED [GRANJA]<br>LA MERCED [GRANJA]<br>LA MERCED [GRANJA]<br>LA MORIA<br>LA NORIA<br>LA NORIA<br>LA NORIA<br>LA NORIA<br>LA NORIA E SAN LORENZO<br>LA NUEVA ESPERANZA<br>LA NUEVA ESPERANZA<br>LA NUEVA ROMA                                                                                                    | mbo elegib<br>lo perteneci<br>Favor de llenar todos los dat<br>SAN ARTURO_90 43<br>1<br>LORADO)        | le, una vez c<br>iente a las lo<br>tos de la vivienda y presione "                                                                                                | QUE SE ESCO<br>DCalidades<br>Actualizar Datos" para g<br>Código Posta<br>Municipio :<br>Tipo de Vial<br>CALLE                                                               | ogió una op<br>s de la zona:<br>uuardar.<br>at: 76245<br>EL MARQUÉ:<br>Manzana<br>2<br>* Nivel<br>Planta Baja v<br>* Tipo vialidad<br>NINGUNO v<br>te<br>e afecta en la generació            | ción, se activan               |
| En Loca<br>campos de<br>campos de<br>stato:<br>                                                                                                    | Alidad a<br>l Catálo                                         | QUERÉTARO<br>LA PIEDAD (SAN MIGUEL CO<br>LA PIEDAD (SAN MIGUEL CO<br>LA LABORCILLA<br>LA LABORCILLA<br>LA LABORCILLA<br>LA LADERA<br>LA LOMA<br>LA LOMA<br>LA LUZ<br>LA MARIOLA (EL ROSARIO)<br>LA MERCED [GRANJA]<br>LA MESETA DE LAS ABEJAS<br>LA NORIA<br>LA NORIA<br>LA NORIA<br>LA NORIA<br>LA NORIA<br>LA NORIA<br>LA NORIA<br>LA NORIA<br>LA NUEVA JERUSALÉN<br>LA NUEVA JERUSALÉN<br>LA NUEVA JERUSALÉN<br>LA NUEVA JERUSALÉN<br>LA NUEVA JERUSALÉN<br>LA NUEVA GRANJA]                                                                                                    | mbo elegib<br>o perteneci<br>Favor de llenar todos los dat<br><u>SAN ARTURO_90.43</u><br>1<br>LORADO)  | le, una vez c<br>iente a las lo<br>tos de la vivienda y presione "<br>•<br>•<br>•<br>•<br>•<br>•<br>•<br>•<br>•<br>•<br>•<br>•<br>•<br>•<br>•<br>•<br>•<br>•<br>• | QUE SE ESCO<br>DCALIDADES<br>Actualizar Datos" para g<br>Código Posta<br>Município :<br>CALLE<br>CALLE                                                                      | ogió una op<br>s de la zona:<br>uuardar.<br>al: 76245<br>EL MARQUÉS<br>idad * Nombre de la<br>voi SENDA NOR<br>Manzana<br>2<br>* Nivel<br>Planta Baja *<br>* Tipo vialidad<br>NINGUNO *      | ción, se activan               |
| En Loca<br>campos de<br>ampos de<br>"Protolipo al que pertene<br>Número de la vivienda (ide<br>stado :<br>                                                                                                    | Alidad a<br>l Catálo                                         | QUERÉTARO<br>LA PIEDAD (SAN MIGUEL CO<br>LA LABORCILLA<br>LA LABORCILLA<br>LA LABORCILLA<br>LA LABORCILLA<br>LA LADRA<br>LA LOMA<br>LA LOMA<br>LA LOMA<br>LA MARIOLA (EL ROSARIO)<br>LA MERCED (GRANJA)<br>LA MESETA DE LAS ABEJAS<br>LA NORIA<br>LA NORIA<br>LA NORIA<br>LA NORIA<br>LA NORIA<br>LA NUEVA SEPERANZA<br>LA NUEVA SEMENZA<br>LA NUEVA ROMA<br>LA PAZ (GRANJA)<br>LA PEÑA COLORADA                                                                                                    | mbo elegib<br>lo perteneci<br>Favor de llenar todos los dat<br>SAN ARTURO_90.43<br>1<br>bLORADO)       | le, una vez c<br>iente a las le<br>tos de la vivienda y presione "                                                                                                | QUE SE ESCO<br>DCALIdades<br>Actualizar Datos" para g<br>Código Posta<br>Município :<br>CALLE<br>CALLE                                                                      | ogió una op<br>s de la zona:<br>uuardar.                                                                                                    | ción, se activan               |
| En Loca<br>ampos de<br>Protolipo al que pertene<br>Vúmero de la vivienda (ide<br>istado :<br>cocalidad :<br>" Tipo de asentamiento<br>FRACCIONAMIENTO<br>Um Ext.<br>200    <br>Condominio<br>" Tipo Vialidad<br>NINGUNO ~<br>Número d<br>1<br>Los datos resaltados en | Alidad a<br>l Catálo                                         | QUERÉTARO<br>LA PIEDAD (SAN MIGUEL CO<br>LA PIEDAD (SAN MIGUEL CO<br>LA LABORCILLA<br>LA LABORCILLA<br>LA LADORA<br>LA LOMA<br>LA LOMA<br>LA LOMA<br>LA LOMA<br>LA MARIOLA (EL ROSARIO)<br>LA MERCED (GRANJA)<br>LA MESETA DE LAS ABEJAS<br>LA NORIA<br>LA NORIA<br>LA NORIA<br>LA NORIA<br>LA NORIA DE SAN LORENZO<br>LA NUEVA ESPERANZA<br>LA NUEVA AROMA<br>LA NUEVA ROMA<br>LA NUEVA ROMA<br>LA PEÑA COLORADA<br>LA PIEDAD                                                                                                    | mbo elegib<br>lo perteneci<br>Favor de llenar todos los dat<br>SAN ARTURO_90.43<br>1  <br>ILORADO)     | le, una vez c<br>iente a las le<br>tos de la vivienda y presione "<br>"<br>"<br>"<br>"<br>"<br>"<br>"<br>"<br>"<br>"<br>"<br>"<br>"                               | QUE SE ESCO<br>DCALIDADES<br>Actualizar Datos" para g<br>Código Posta<br>Municipio :<br>CALLE<br>CALLE                                                                      | ogió una op<br>s de la zona:<br>uuardar.<br>lidad 78245<br>EL MARQUÉ:<br>Manzana<br>2<br>* Nivel<br>Pianta Baja *<br>* Tipo vialidad<br>NINGUNO *<br>te<br>e afecta en la generació          | ción, se activan               |
| En Loca<br>ampos de<br>ampos de<br>volta de avienda (ide<br>istado :<br>                                                                                                    | Alidad a<br>l Catálo                                         | QUERÉTARO<br>LA PIEDAD (SAN MIGUEL CO<br>LA LABORCILLA<br>LA LABORCILLA<br>LA LABORCILLA<br>LA LABORCILLA<br>LA LADRA<br>LA LOMA<br>LA LOMA<br>LA LOMA<br>LA LOMA<br>LA LOMA<br>LA MESETA DE LAS ABEJAS<br>LA NORIA<br>LA NORIA DE LAS ABEJAS<br>LA NORIA DE LAS ABEJAS<br>LA NORIA DE LAS ABEJAS<br>LA NORIA DE LAS ABEJAS<br>LA NORIA DE LAS ABEJAS<br>LA NORIA DE LAS ABEJAS<br>LA NORIA DE LAS ABEJAS<br>LA NORIA DE LAS ABEJAS<br>LA NORIA DE LAS ABEJAS<br>LA NORIA DE LAS ABEJAS<br>LA NUEVA ESPERANZA<br>LA NUEVA ESPERANZA<br>LA NUEVA ROMA<br>LA PAZ [GRANJA]<br>LA PEÑA COLORADA<br>LA PIEDAD | mbo elegib<br>o perteneci<br>Favor de llenar todos los dat<br>SAN ARTURO_90.43<br>1<br>LORADO)         | le, una vez c<br>iente a las le<br>tos de la vivienda y presione "<br>"<br>"<br>"<br>"<br>"<br>"<br>"<br>"<br>"<br>"                                              | QUE SE ESCO<br>DCALIDADES<br>Actualizar Datos" para g<br>Código Posta<br>Municipio :<br>" Tipo de Vial<br>CALLE<br> <br>CALLE<br> <br>CALLE<br> <br>Ventos del frent<br>4.5 | ogió una op<br>s de la zona:<br>uardar.                                                                                                    | ción, se activan               |

| REGISTRO ÚNICO DE VIVIENDA                                        | HOJA                             | <b>10</b> de <b>16</b> |
|-------------------------------------------------------------------|----------------------------------|------------------------|
| GERENCIA DE DESARROLLO DEL RUV                                    | PROCESO                          | Registro de Oferta     |
| Manual de Registro de Oferta en Conjunto / Actualización de Datos | Fecha de creación del<br>formato | Febrero_2025           |

En Tipo de Domicilio, se despliegan las opciones elegibles:

- Domicilio rural
- Domicilio urbano
- Vías de comunicación

|                                |                 |                                   | Favor de llenar todos los d | latos de la vivienda | y presione "Actualiza | r D | Datos" para guar   | dar.      |                           |                                |                      |
|--------------------------------|-----------------|-----------------------------------|-----------------------------|----------------------|-----------------------|-----|--------------------|-----------|---------------------------|--------------------------------|----------------------|
| * Prototipo al que pertenecer  | n las viviendas |                                   | SAN ARTURO_90.43            | 3 🗸                  |                       |     |                    |           |                           |                                |                      |
| Número de la vivienda (identi  | ficador):       |                                   | 1                           |                      |                       | 1   | Código Postal:     |           | 76245                     |                                |                      |
| Estado :                       |                 | QUERÉTARO                         |                             |                      |                       | ſ   | Municipio :        |           | EL MARQUÉS                |                                | ]                    |
| Localidad :                    |                 | LA PIEDAD (SAN MIGUEL CO          | LORADO)                     | ~                    |                       |     |                    |           |                           |                                |                      |
| * Tipo de Domicilio :          |                 | DOMICILIO URBANO V                |                             |                      |                       |     |                    |           |                           |                                |                      |
| * Tipo de asentamiento         |                 | Seleccione una Opción             |                             |                      |                       | 2   | * Tipo de Vialidad | t         | * Nombre de la Vi         | alidad                         |                      |
| FRACCIONAMIENTO                | ~               | DOMICILIO RURAL                   | + SENDAS                    |                      | ~                     | ] [ | CALLE              | ~         | SENDA NOROR               | IENTE                          | + SENDA NORORIENTE - |
| Num Ext.                       | Num Int.        | DOMICILIO URBANO                  | Num Ext. Ant.               | Lote                 |                       |     |                    | Manzana   |                           | Super Manzana/Fracción/Sección |                      |
| 200                            | 1               | VIAS DE COMUNICACIÓN              |                             | 20                   |                       |     |                    | 2         |                           |                                |                      |
| Condominio                     | Entrada         |                                   | Edificio                    | Casa                 |                       |     |                    | * Nivel   |                           | * Costo Vi                     | livienda             |
|                                |                 |                                   |                             |                      |                       | 1   |                    | Planta Ba | ja∽                       | 1465000.                       | .000                 |
|                                |                 | Ent                               | re Vialidades               |                      |                       |     |                    |           |                           | Vialidad                       | Posterior            |
| * Tipo Vialidad                | Nombre de la    | Vialidad                          | * Tipo Vialidad             | Nombre de la         | a Vialidad            |     | * Tipo Vialid      |           | dad Nombre de la Vialidad |                                | e la Vialidad        |
| NINGUNO                        | SN              | +                                 | NINGUNO                     | SN                   | +                     |     | +                  | -         |                           | SN                             | +                    |
|                                | SN              | ~                                 | Mindonio                    | SN                   | ~                     |     |                    |           | 5                         | SN                             | ~                    |
| Número de E                    | stacionamiento  | DS                                | M <sup>2</sup> del lote     |                      |                       | Me  | etros del frente   |           |                           |                                | Orientación          |
| 1                              |                 |                                   | 78.75                       |                      | 4.5                   |     |                    |           |                           | Norte                          | e ~                  |
| * Los datos resaltados en rojo | son necesario   | os para la cuv, proximamente no p | odran ser cambiados         |                      |                       |     |                    |           |                           |                                |                      |
|                                | Post            | eriormente ya no podran इ         | ser modificados los         | datos marcados       | s en color verde      | de  | ebido a que a      | fecta en  | la generación             | de la cu                       | v                    |
|                                |                 |                                   |                             |                      |                       |     |                    |           |                           |                                |                      |
|                                |                 |                                   | LA                          | ctualizar Datos      | Cerrar ventana        |     |                    |           |                           |                                |                      |

En Tipo de Asentamiento (Colonia) aparece un Combo elegible, una vez que se escogió una opción, se activan los campos del Catálogo precargado perteneciente al tipo de Asentamiento elegido.

|                                  |               |                           | Favo      | r de llenar todos los dat            | tos de la vivienda | y presione "Actualiza | ar Da | atos" para guaro | dar.         |                  |           |               |                  |
|----------------------------------|---------------|---------------------------|-----------|--------------------------------------|--------------------|-----------------------|-------|------------------|--------------|------------------|-----------|---------------|------------------|
| * Prototipo al que pertenecen la | as viviendas: |                           | ٤         | SAN ARTURO_90.43                     | ~                  |                       |       |                  |              |                  |           |               |                  |
| Número de la vivienda (identific | ador):        |                           |           | 1                                    |                    |                       | C     | ódigo Postal:    |              | 76245            |           |               |                  |
| Estado :                         |               | QUERÉTARO                 |           |                                      |                    |                       | M     | lunicipio :      |              | EL MARQUÉS       |           | ]             |                  |
| Localidad :                      |               | LA PIEDAD (SAN MIGUEL     | COLOR     | ADO)                                 | ~                  |                       |       |                  |              |                  |           |               |                  |
| * Tipo de Domicilio :            |               | DOMICILIO URBANO          | ~         |                                      |                    |                       |       |                  |              |                  |           |               |                  |
| * Tipo de asentamiento           |               | * Nombre del asentamiento |           |                                      |                    |                       | *     | Tipo de Vialidad | i i          | * Nombre de la V | alidad    |               |                  |
| FRACCIONAMIENTO                  | ~             | SENDAS                    |           | + SENDAS                             |                    | ~                     | •     | CALLE            | ~            | SENDA NOROF      | IENTE     | +             | SENDA NORORIENTE |
| AMPLIACIÓN                       | 🔺 Int.        |                           | N         | lum Ext. Ant.                        | Lote               |                       |       |                  | Manzana      |                  | Super Mar | nzana/Fracci  | ión/Sección      |
| BARRIO                           |               |                           |           |                                      | 20                 |                       |       |                  | 2            |                  |           |               |                  |
| CAMPAMENTO                       | ida           |                           | E         | dificio                              | Casa               |                       |       |                  | * Nivel      |                  | * Costo V | ivienda       |                  |
| CANTÓN                           |               |                           |           |                                      |                    |                       |       |                  | Planta Ba    | ja∽              | 1465000   | .000          |                  |
| CIUDAD                           |               |                           | Entre Via | alidades                             |                    |                       |       |                  |              |                  | Vialidad  | Posterior     |                  |
| CIUDAD INDUSTRIAL                | bre de la     | Vialidad                  | *         | Tipo Vialidad                        | Nombre de          | a Vialidad            |       |                  | * Tipo Viali | dad              | Nombre d  | e la Vialidad |                  |
| COLONIA                          |               |                           | 1         | NINGUNO                              | ✓ SN               |                       | +     | ÷                | NINGUNG      | ~ (              | SN        |               | +                |
| CONDOMINIO                       |               | •                         |           |                                      | 511                | •                     |       |                  |              |                  | SIN       | a :           | •                |
| CONGREGACIÓN                     | inamiento     | JS                        | 70.7      | M <sup>2</sup> del lote              | 1                  | 15                    | Met   | ros del frente   | 1            |                  |           | Orientaci     | ion              |
| CONJUNTO HABITACIONAL            |               |                           | / 0. /    | J                                    |                    | 4.5                   |       |                  |              |                  | Non       | e             | v                |
| CORREDOR INDUSTRIAL              | Poet          | eriormente va no podra    | n cor n   | n ser cambiados<br>modificados los d | atos marcado       | s en color verde      | dob   | aido a que a     | facta an     | la generación    | de la cu  | v             |                  |
| сото                             | FUSI          | snormente ya no poura     | II SEL I  |                                      | atos marcaut       | s en color verde      | uen   | Juo a que a      | iecta en     | la generación    | ue la cu  | •             |                  |
| CUARTEL                          |               |                           |           | Act                                  | tualizar Datos     | Cerrar Ventana        |       |                  |              |                  |           |               |                  |
| EJIDO                            |               |                           |           |                                      |                    |                       |       |                  |              |                  |           |               |                  |
| EQUIPAMIENTO                     |               |                           |           |                                      |                    |                       |       |                  |              |                  |           |               |                  |
| ESTACIÓN                         |               |                           |           |                                      |                    |                       |       |                  |              |                  |           |               |                  |
| EXHACIENDA                       |               |                           |           |                                      |                    |                       |       |                  |              |                  |           |               |                  |
| FINCA                            |               |                           |           |                                      |                    |                       |       |                  |              |                  |           |               |                  |
|                                  |               |                           |           |                                      |                    |                       |       |                  |              |                  |           |               |                  |

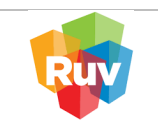

### El sistema despliega el listado de las colonias registradas en el RUV, seleccione la correcta:

| * Note of a want before the want of a want of a want                                                                                                    |                                                                                                    |                                                                                                    |                                                                                                    |                                                                                                    |                                                                                                    |                                                                                                    |                                                                                                    |                                                                                                    |                                                                                                    |                                                                                                    |                                                                                                    |
|----------------------------------------------------------------------------------------------------|----------------------------------------------------------------------------------------------------|----------------------------------------------------------------------------------------------------|----------------------------------------------------------------------------------------------------|----------------------------------------------------------------------------------------------------|----------------------------------------------------------------------------------------------------|----------------------------------------------------------------------------------------------------|----------------------------------------------------------------------------------------------------|----------------------------------------------------------------------------------------------------|----------------------------------------------------------------------------------------------------|----------------------------------------------------------------------------------------------------|----------------------------------------------------------------------------------------------------|
| Name is a standa (institute)   1   0000 Prove (institute) 2000   1000 Prove (institute) 2000   1                                                                                                    | * Prototipo al que pertenecen las                                                                                                    | s viviendas:                                                                                                    |                                                                                                    |                                                                                                    | SAN ARTURO_90.                                                                                                    | 43 🗸                                                                                                    |                                                                                                    |                                                                                                    |                                                                                                    |                                                                                                    |                                                                                                    |
| Landie Understellung under eine under eine eine eine einen eine einen eine einen eine einen eine e                                                                                                    | Número de la vivienda (identificad                                                                                                    | idor):                                                                                                    |                                                                                                    |                                                                                                    | 1                                                                                                    |                                                                                                    |                                                                                                    | Código Postal:                                                                                                    | 76245                                                                                                    |                                                                                                    |                                                                                                    |
| Linetter:          Uniterity:       Uniterity:                                                                                                    | Estado :                                                                                                    |                                                                                                    | QUERÉTARO                                                                                                    |                                                                                                    |                                                                                                    |                                                                                                    |                                                                                                    | Municipio :                                                                                                    | EL MARQ                                                                                                    | JÉS                                                                                                    |                                                                                                    |
| Tender der state der der der der der der der der der de                                                                                                    | Localidad :                                                                                                    | [                                                                                                    | LA PIEDAD (SAN MI                                                                                                    | GUEL COL                                                                                                    | ORADO)                                                                                                    | ~                                                                                                    |                                                                                                    |                                                                                                    |                                                                                                    |                                                                                                    |                                                                                                    |
| In the section of the section of                                                                                                    | * Tipo de Domicilio :                                                                                                    | [                                                                                                    | DOMICILIO URBANO                                                                                                    | <b>~</b>                                                                                                    |                                                                                                    |                                                                                                    |                                                                                                    | *                                                                                                    |                                                                                                    |                                                                                                    |                                                                                                    |
| The state of the state of th                                                                                                    | * Tipo de asentamiento                                                                                                    |                                                                                                    | Nombre del asentami                                                                                                    | iento                                                                                                    | OFNDAG                                                                                                    |                                                                                                    |                                                                                                    | * Tipo de Vialidad                                                                                                    | * Nombre d                                                                                                    | le la Vialidad                                                                                                    |                                                                                                    |
| The second of the second of the second of                                                                                                    | FRACCIONAMIENTO V                                                                                                    |                                                                                                    | SENDAS                                                                                                    |                                                                                                    | + SENDAS                                                                                                    | A 11                                                                                                    | •                                                                                                    | CALLE                                                                                                    | SENDA N                                                                                                    | DRORIENTE                                                                                                    | SENDA NORORIENT                                                                                                    |
| Protection rest of the Market of the Market of the                                                                                                    | 200 1                                                                                                    | im inc.                                                                                                    |                                                                                                    |                                                                                                    | Num Seleccione un                                                                                                    | na Opcion                                                                                                    |                                                                                                    |                                                                                                    | 7 4 1 2 4 1 4 4                                                                                                    | Super Mar                                                                                                    | nzana/ maccion/ seccion                                                                                                    |
| In the second second                                                                                                    | Condominio                                                                                                    | trada                                                                                                    |                                                                                                    |                                                                                                    | Edificia da La Di                                                                                                    |                                                                                                    |                                                                                                    |                                                                                                    | Nivel                                                                                                    | * Costo V                                                                                                    | livianda                                                                                                    |
| The determined we wanted we wante                                                                                                    | End                                                                                                    | 0000                                                                                                    |                                                                                                    |                                                                                                    | Adam Lifester                                                                                                    | IEDAD                                                                                                    |                                                                                                    |                                                                                                    | Planta Baia 🗸                                                                                                    | 1465000                                                                                                    | 000                                                                                                    |
| The second second se                                                                                                    | I                                                                                                    |                                                                                                    |                                                                                                    | Entre                                                                                                    | e Vialida orporutto o                                                                                                    |                                                                                                    |                                                                                                    |                                                                                                    | i lanta baja                                                                                                    | Vialidad                                                                                                    | Posterior                                                                                                    |
| In the set intercent is an expension of the set intercent is an expension of the s                                                                                                    | * Tipo Vialidad Nor                                                                                                    | mbre de la Via                                                                                                    | alidad                                                                                                    |                                                                                                    | * Tip COLUMA DE                                                                                                    | ULINAS DE LA CANADA                                                                                                    |                                                                                                    | 3                                                                                                    | Tipo Vialidad                                                                                                    | Nombre d                                                                                                    | le la Vialidad                                                                                                    |
| Image: Bit in the subscreament in the subscreament in t                                                                                                    | NINCLING                                                                                                    | N                                                                                                    |                                                                                                    | +                                                                                                    | COLINAS DE                                                                                                    |                                                                                                    |                                                                                                    | +                                                                                                    | NINCLINO                                                                                                    | SN                                                                                                    | · +                                                                                                    |
| Name de Elabocamiente avail des proteinantes par les proteinantes par les proteinantes par                                                                                                    | SI                                                                                                    | N                                                                                                    | ~                                                                                                    |                                                                                                    | COLINAS DE                                                                                                    |                                                                                                    |                                                                                                    |                                                                                                    | NINGONO                                                                                                    | SN                                                                                                    | ~                                                                                                    |
| Lander materiele und eine eine andere der ge unt meterne in gele eine Andere materiele und eine eine Andere eine Andere ein Andere eine Andere eine Andere eine Andere eine                                                                                                    | Número de Estac                                                                                                    | cionamientos                                                                                                    |                                                                                                    |                                                                                                    | COLINAS DE                                                                                                    |                                                                                                    | e                                                                                                    | etros del frente                                                                                                    |                                                                                                    |                                                                                                    | Orientación                                                                                                    |
| La date waldede en op som oversette par op date and en op en oversette par op date and en oversette par op date and en oversette par op date and en oversette par op date and en oversette par op date and en oversette par op date and en oversette par op date and en oversette par op date and en oversette par op date and en oversette par op date and en oversette par op date and en oversette par op date and en oversette par op date and end op op oversette par op date and end op oversette par op oversette par op oversette par op date and end op oversette par op oversette par op over                                                                                                    | 1                                                                                                    |                                                                                                    |                                                                                                    | 7                                                                                                    | 78.75 COLINAS DE                                                                                                    |                                                                                                    |                                                                                                    |                                                                                                    |                                                                                                    | Nort                                                                                                    | e 🗸                                                                                                    |
|                                                                                                    | * Los datos resaltados en rojo sor                                                                                                    | n necesarios                                                                                                    | para la cuv, proximam                                                                                                    | nente no por                                                                                                    | dran ser COLINAS DE                                                                                                    |                                                                                                    |                                                                                                    |                                                                                                    |                                                                                                    |                                                                                                    |                                                                                                    |
| Course file A refeature to resolution     Course file A refeature to resolution     Course file A refeature to refeature     Course file A refeature to refeature     Course file A refeature to refeature     Course file A refeature to refeature     Course file A refeature to refeature     Course file A refeature     To reference file a refeature     To reference file a refeature     To reference file a refeature     To reference file a refeature     To reference file a refeature     To reference file a reference     To reference     To refe                                                                                                    |                                                                                                    | Poster                                                                                                    | iormente ya no p                                                                                                    | odran se                                                                                                    | er moc                                                                                                    |                                                                                                    | -                                                                                                    | ∍bido a que af                                                                                                    | ecta en la genera                                                                                                    | ición de la cu                                                                                                    | IV                                                                                                    |
| Control of the second second sec                                                                                                    |                                                                                                    |                                                                                                    |                                                                                                    |                                                                                                    | COLINAS DE                                                                                                    |                                                                                                    |                                                                                                    |                                                                                                    |                                                                                                    |                                                                                                    |                                                                                                    |
| COUNSE DE LAPERDE FIRAS COUNSE DE LAPERDE FIRAS COUNSE DE LAPERDE FIRAS COUNSE DE LAPERDE FIRAS COUNSE DE LAPERDE FIRAS COUNSE DE LAPERDE FIRAS COUNSE DE LAPERDE FIRAS COUNSE DE LAPERDE FIRAS COUNSE DE LAPERDE FIRAS COUNSE DE LAPERDE FIRAS COUNSE DE LAPERDE FIRAS COUNSE DE LAPERDE FIRAS COUNSE DE LAPERDE FIRAS COUNSE DE LAPERDE FIRAS FIRAS                                                                                                    |                                                                                                    |                                                                                                    |                                                                                                    |                                                                                                    | COLINAS DE                                                                                                    |                                                                                                    |                                                                                                    |                                                                                                    |                                                                                                    |                                                                                                    |                                                                                                    |
| Diversion of the second second                                                                                                    |                                                                                                    |                                                                                                    |                                                                                                    |                                                                                                    | COLINAS DE                                                                                                    | LA PIEDAD, ETAPA 3                                                                                                    |                                                                                                    |                                                                                                    |                                                                                                    |                                                                                                    |                                                                                                    |
| Diversion in the second set of the set of the set of th                                                                                                    |                                                                                                    |                                                                                                    |                                                                                                    |                                                                                                    | COLINAS DE                                                                                                    | LAPIEDAD, ETAPA 4                                                                                                    |                                                                                                    |                                                                                                    |                                                                                                    |                                                                                                    |                                                                                                    |
| The second second seco                                                                                                    |                                                                                                    |                                                                                                    |                                                                                                    |                                                                                                    | GPAN SEND                                                                                                    | Δ                                                                                                    |                                                                                                    |                                                                                                    |                                                                                                    |                                                                                                    |                                                                                                    |
| BRINDOWNU VILUS DE LAMEDDO                                                                                                    |                                                                                                    |                                                                                                    |                                                                                                    |                                                                                                    | HABITACION                                                                                                    |                                                                                                    |                                                                                                    |                                                                                                    |                                                                                                    |                                                                                                    |                                                                                                    |
| Provedered to the late of the late of t                                                                                                    |                                                                                                    |                                                                                                    |                                                                                                    |                                                                                                    | HADITACION                                                                                                    |                                                                                                    | STILORD                                                                                                    |                                                                                                    |                                                                                                    |                                                                                                    |                                                                                                    |
| En tipo de Vialidad muestra Combo elegible:                                                                                                    |                                                                                                    |                                                                                                    |                                                                                                    |                                                                                                    |                                                                                                    |                                                                                                    |                                                                                                    |                                                                                                    |                                                                                                    |                                                                                                    |                                                                                                    |
| Prototpo al que pertenecen las vivendas  Prototpo al que pertenecen las vivendas  Prototpo al que pertenecen las vivendas  Prototpo al que pertenecen las vivendas  QUERETARO  QUERETARO  CALVELODO QUENCIADO QUENCIADO                                                                                                    |                                                                                                    |                                                                                                    |                                                                                                    |                                                                                                    |                                                                                                    | C                                                                                                    |                                                                                                    |                                                                                                    |                                                                                                    |                                                                                                    |                                                                                                    |
|                                                                                                    |                                                                                                    |                                                                                                    |                                                                                                    |                                                                                                    |                                                                                                    |                                                                                                    | - "A - A 1 1                                                                                                    |                                                                                                    |                                                                                                    |                                                                                                    |                                                                                                    |
| Numero da sverena (demando) ULERETARO<br>Ucolidad : LA PECAD (SAN MIGUEL COLORADO) ~<br>* Tipo de Donilio : DONICLICO URBANO ~<br>* Tipo de Validad * Kombre de la Validad<br>* Nombre de la Validad * Kombre de la Validad<br>* Tipo de Validad * Kombre de la Validad * Kombre de la Validad<br>* Tipo de Validad * Kombre de la Validad * Kombre de la Validad<br>* Tipo de Validad * Kombre de la Validad * Kombre de la Validad * CalLE * SENDA NORORENTE *<br>Caldeminio : tribad * Kombre de la Validad * Kombre de la Validad * Kombre de la Validad * CalLE * SENDA NORORENTE *<br>Por Validad * Kombre de la Validad * Kombre de la Validad * Kombre de la Validad * Kombre de la Validad * CalLE * SENDA NORORENTE *<br>Por Validad * Kombre de la Validad * Kombre de la Validad * Kombre de l                                                                                                    |                                                                                                    |                                                                                                    |                                                                                                    | Fa                                                                                                    | avor de llenar todos los                                                                                                    | s datos de la vivienda y presione                                                                                                    | e "Actualizar D                                                                                                    | <b>Datos''</b> para guard                                                                                                    | ar.                                                                                                    |                                                                                                    |                                                                                                    |
| Cardon rive       ULTRETING       Municpo :       EL MARADES         Indiadational is       CAPIEDD (SAN MICUEL COLORADO)       Indiadation is       Top de Vialidad       Nembre de la Vialidad         India de somtamiento       * Nombre de sontamiento       * Nombre de sontamiento       * Nombre de sontamiento       * Nombre de sontamiento         Num Ext.       Num Int.       Num Ext. Art.       Late       Selecone una Opción a       Selecone una Opción a         Cardonninio       Entrada       Edificio       Casa       ANDADOR       * Casto Vivenda       avalidad Posterior         INNO V       SN       Ninner de la vialidad       * Top Vialidad       Nombre de la vialidad       * Sin vieta       Sin vieta         Ninner de Estacionamientos       M2 el olde       Minogno       Sin vieta       Sin vieta                                                                                                    | Prototipo al que pertenecen las                                                                                                    | s viviendas:                                                                                                    |                                                                                                    | Fa                                                                                                    | avor de llenar todos los                                                                                                    | s datos de la vivienda y presione<br>$\frac{43}{1}$                                                                                                    | e "Actualizar D                                                                                                    | <b>Datos''</b> para guard                                                                                                    | ar.                                                                                                    |                                                                                                    |                                                                                                    |
| Doditional:       DAVIETURAL (SWK INSUEL COLUMPADD)       Image: Control of Control of Control                                                                                                    | Prototipo al que pertenecen las Número de la vivienda (identificad                                                                                                    | s viviendas:<br>dor):                                                                                                    |                                                                                                    | Fa                                                                                                    | avor de llenar todos los<br>SAN ARTURO_90.<br>1                                                                                                    | s datos de la vivienda y presione                                                                                                    | 9 "Actualizar D                                                                                                    | Datos'' para guard<br>Código Postal:                                                                                                    | ar.<br>76245                                                                                                    |                                                                                                    |                                                                                                    |
| Tipo de astraimento  Tipo de astraimento  Tipo de a                                                                                                    | * Prototipo al que pertenecen las<br>Número de la vivienda (identificad<br>Estado :                                                                                                    | s viviendas:<br>dor):                                                                                                    |                                                                                                    | Fe                                                                                                    | avor de llenar todos los<br>SAN ARTURO_90.<br>1                                                                                                    | s datos de la vivienda y presione                                                                                                    | 9 "Actualizar D                                                                                                    | <b>Datos''</b> para guard<br>Código Postal:<br>Municipio :                                                                                                    | ar.<br>76245<br>EL MARQ                                                                                                    | ués                                                                                                    | ]                                                                                                    |
| FRACCIONAMIENTO     SENDAS     CALLE     SENDA NORORIENTE     SENDA NORORIENTE       Num Ext.     Num Int.     Num Ext. Ant.     Lote     Seleccione una Opción a       200     1     20     AMPLIACIÓN       adominio     Entre Validades     AMPLIACIÓN     SenDa NORORIENTE     SenDa NORORIENTE       Tipo Vialidad     Edificio     Casa     AMPLIACIÓN     Senda Nororienta       Nimero de Estacionamientos     M <sup>2</sup> del lote     Malidad Posterior     dad       Nimero de Estacionamientos     M <sup>2</sup> del lote     CALLEJON     Onientación       Vios datos reseatados en rojo son necesarios para la cuv, proximamente no portan ser ambidos     Cerrar Ventana     CiRCUNVALACIÓN       Posteriormente ya no podran ser modificados los datos marcados en color verded     CiRCUNVALACIÓN     Nintero de la cuv       Minisolino     Cerrar Ventana     DiAGONAL     Eje Vial.       PasAjue     PasAjue     Permienterio     Nintoguno       PasAjue     Permienterio     PasAjue     Permienterio                                                                                                    | Prototipo al que pertenecen las Número de la vivienda (identificad Estado : Localidad :                                                                                                    | s viviendas:<br>dor):                                                                                                    | 2UERÉTARO<br>A PIEDAD (SAN MIC                                                                                            | Fa                                                                                                    | avor de llenar todos los<br>SAN ARTURO_90.<br>1<br>ORADO)                                                                                                    | s datos de la vivienda y presione                                                                                                    | 9 "Actualizar D                                                                                                    | <b>Datos''</b> para guard<br>Código Postal:<br>Município :                                                                                                    | ar.<br>76245<br>EL MARQ                                                                                                    | ués                                                                                                    | ]                                                                                                    |
| Num Ext. Num Int. Num Ext. Ant. Lete Seleccione una Opción<br>200 1                                                                                                    | Prototipo al que pertenecen las Número de la vivienda (identificad Estado : Localidad : Tipo de Domicilio : Tipo de acentamiento                                                                                                    | s viviendas:<br>dor):                                                                                                    | QUERÉTARO<br>A PIEDAD (SAN MIC<br>DOMICILIO URBANC                                                                        | Fa<br>GUEL COLO                                                                                                    | avor de llenar todos los<br>SAN ARTURO_90.<br>1<br>ORADO)                                                                                                    | s datos de la vivienda y presione                                                                                                    | 9 "Actualizar D                                                                                                    | Datos" para guard<br>Código Postal:<br>Municipio :                                                                                                    | ar.<br>76245<br>EL MARQ                                                                                                    | UÉS<br>le la Vialidad                                                                                                    | ]                                                                                                    |
| 200 1 1 20 AMPLIACIÓN<br>Condominio Entrada Edificio Casa ANDADOR<br>* Tipo Vialidad Nombre de la Vialidad Casa AVENIDA<br>BOULEVARDO<br>* Tipo Vialidad Tipo Vialidad Nombre de la Vialidad OLLEVARDO<br>NINGUNO SIN VIENDA<br>Ninguno Sin VIENDA<br>* Catalezión<br>* Catalezión<br>* Catalezión<br>* Catalezión<br>* Catalezión<br>* Catalezión<br>* Sin VIENDA<br>* Catalezión<br>* Sin VIENDA<br>* Catalezión<br>* Catalezión<br>* Sin VIENDA<br>* Sin VIENDA<br>* Sin VIENDA<br>* Sin VIENDA<br>* Catalezión<br>* Sin VIENDA<br>* Sin VIENDA<br>* Sin VI | Prototipo al que pertenecen las Número de la vivienda (identificad Estado : Localidad : Tipo de Domicilio : Tipo de asentamiento FRACCIONAMIENTO                                                                                                    | s viviendas:<br>dor):                                                                                                    | 2UERÉTARO<br>A PIEDAD (SAN MIC<br>DOMICILIO URBANC<br>Nombre del asentami<br>SFNDAS                                       | Fa<br>GUEL COLO<br>D v<br>lento                                                                                                    | avor de llenar todos los<br>SAN ARTURO_90.<br>1<br>ORADO)<br>+ SENDAS                                                                                                    | s datos de la vivienda y presione                                                                                                    | e "Actualizar D                                                                                                    | Datos" para guard<br>Código Postal:<br>Municipio :<br>* Tipo de Vialidad<br>CALLE                                                                                                    | ar.<br>76245<br>EL MARQ<br>* Nombre (<br>SFINDA N                                                                                                    | UÉS<br>le la Vialidad<br>DRORIENTE                                                                                                    | SENDA NORORIENT                                                                                                    |
| Condominio Entrada Edificio Casa ANDADOR  Tipo Vialidad Nombre de la Vialidad Tipo Vialidad Nombre de la Vialidad Tipo Vialidad Nombre de la Vialidad Tipo Vialidad Nombre de la Vialidad Tipo Vialidad Nombre de la Vialidad CALLEJÓN CALZADA CALZADA                                                                                                    | Prototipo al que pertenecen las<br>Número de la vivienda (identificad<br>Estado :<br>Localidad : Tipo de Domicilio : Tipo de asentamiento FRACCIONAMIENTO Wum Ext. Num                                                                                                    | s viviendas:<br>dor):<br>[<br>[<br>]<br>S<br>m Int.                                                                                  | 2UERÉTARO<br>A PIEDAD (SAN MIC<br>DOMICILIO URBANC<br>Nombre del asentami<br>JENDAS                                       | Fa<br>GUEL COLO<br>D v<br>lento                                                                                                    | avor de llenar todos los<br>SAN ARTURO_90.<br>1<br>ORADO)<br>+ SENDAS<br>Num Ext. Ant.                                                                                                    | s datos de la vivienda y presione                                                                                                    | • "Actualizar D                                                                                                    | Datos" para guard<br>Código Postal:<br>Municipio :<br>* Tipo de Vialidad<br>CALLE<br>Seleccione una                                                                                                    | ar.<br>T6245<br>EL MARQ<br>* Nombre (<br>SENDA NU<br>Doción a                                                                                                    | UÉS<br>le la Vialidad<br>DRORIENTE<br>Super Mai                                                                                                    | SENDA NORORIENT                                                                                                    |
| Tipo Vialidad Nombre de la Vialidad   Tipo Vialidad Nombre de la Vialidad   NingUNO SN   SN NingUNO   SN NingUNO   SN NingUNO   SN NingUNO   SN NingUNO   SN NingUNO   SN NingUNO   SN NingUNO   SN NingUNO   SN Calle   Calle Calle   Calle Calle                                                                                                    | Prototipo al que pertenecen las<br>Número de la vivienda (identificad<br>Estado :<br>Localidad : Tipo de Domicilio : Tipo de asentamiento FRACCIONAMIENTO Num Ext. Num 200 1                                                                                                    | s viviendas:<br>dor):<br>(<br>(<br>)<br>s m Int.                                                                                     | QUERÉTARO<br>A PIEDAD (SAN MIC<br>DOMICILIO URBANC<br>Nombre del asentami<br>SENDAS                                       | Fa<br>GUEL COLO<br>D v<br>lento                                                                                                    | avor de llenar todos los<br>SAN ARTURO_90.<br>1<br>ORADO)<br>+ SENDAS<br>Num Ext. Ant.                                                                                                    | s datos de la vivienda y presione<br>43 ~<br>Lote<br>20                                                                                                    | e "Actualizar D                                                                                                    | Datos" para guard<br>Código Postal:<br>Município :<br>* Tipo de Vialidad<br>CALLE<br>Seleccione una i<br>AMPLIACIÓN                                                                                                    | ar.<br>EL MARQ<br>* Nombre of<br>SENDA NY<br>Opción                                                                                                    | UÉS<br>le la Vialidad<br>DRORIENTE<br>Super Mai                                                                                                    | SENDA NORORIENT                                                                                                    |
| Entre Vialidades  Tipo Vialidad  Tipo Vialidad Tipo Vialidad Tipo Vialidad  Tipo Vialidad Tipo Vialidad Tipo Vialidad  Tipo Vi                                                                                                    | Prototipo al que pertenecen las Número de la vivienda (identificad Estado : Localidad : Tipo de asentamiento FRACCIONAMIENTO Vum Ext. Num 200 1 1                                                                                                    | s viviendas.<br>dor):<br>[<br>[<br>]<br>]<br>]<br>]<br>]<br>]<br>]<br>]<br>]<br>]<br>]<br>]<br>]<br>]<br>]<br>]<br>]                 | QUERÉTARO<br>A PIEDAD (SAN MIC<br>DOMICILIO URBANC<br>Nombre del asentami<br>SENDAS                                       | Fa<br>GUEL COLO<br>D v<br>lento                                                                                                    | avor de llenar todos los<br>SAN ARTURO_90.<br>1<br>DRADO)<br>+ SENDAS<br>Num Ext. Ant.<br>Edificio                                                                                                    | s datos de la vivienda y presione<br>43 v<br>Lote<br>20<br>Casa                                                                                                    | o "Actualizar D                                                                                                    | Datos" para guard<br>Código Postal:<br>Município :<br>* Tipo de Vialidad<br>CALLE<br>Sefeccione una<br>AMPLIACIÓN<br>ANDADOR                                                                                                    | ar<br>76245<br>EL MARQ<br>* Nombre (<br>SENDA N<br>SENDA N                                                                                                    | UÉS<br>le la Vialidad<br>DRORIENTE<br>Super Mai<br>* Costo V                                                                                                    | SENDA NORORIENT                                                                                                    |
| Tipo vialidad Nombre de la vialidad Nombre de la vialidad Nombre de la vialidad Nombre de la vialidad Nombre de la vialidad Nombre de la vialidad Nombre de la vialidad Nombre de la vialidad Nombre de la vialidad Nombre de la vialidad Nombre de la vialidad Nombre de la vialidad Nombre de la vialidad Nombre de la vialidad Alterity of the static part of the static part of                                                                                                    | Prototipo al que pertenecen las Número de la vivienda (identificad Estado : Localidad : Tipo de Domicilio : Tipo de asentamiento FRACCIONAMIENTO Num Ext. Num 200 1 Condominio I                                                                                                    | ; viviendas:<br>dor):<br>[<br>[<br>]<br>]<br>]<br>[<br>]<br>]<br>]<br>]<br>]<br>]<br>]<br>]<br>]<br>]<br>]<br>]<br>]                 | QUERÉTARO<br>A PIEDAD (SAN MIC<br>DOMICILIO URBANC<br>Nombre del asentami<br>SENDAS                                       | GUEL COLO                                                                                                    | avor de llenar todos los<br>SAN ARTURO_90.<br>1<br>ORADO)<br>+ SENDAS<br>Num Ext. Ant.<br>Edificio                                                                                                    | s datos de la vivienda y presione<br>43 •<br>Lote<br>20<br>Casa                                                                                                    | • "Actualizar D                                                                                                    | Código Postal:<br>Municipio :<br>* Tipo de Vialidad<br>CALLE<br>Seleccione una<br>ANDADOR<br>AVENIDA                                                                                                    | ar.<br>T6245<br>EL MARQ<br>SENDA N<br>SENDA N<br>Jpción A<br>Iav                                                                                                    | le la Vialidad<br>DRORIENTE<br>Super Mai<br>Costo V<br>1465000                                                                                                    | SENDA NORORIENT<br>nzana/Fracción/Sección<br>//vienda<br>.000                                                                                                    |
| NINGUNO       SN       CALLEJÓN       CALLEJÓN         Número de Estacionamientos       M² del lote       M         1       78.75       4.5         * Los datos resaltados en rojo son necesarios para la cuv, proximamente no podran ser cambiados       CERRADA         Posteriormente ya no podran ser modificados los datos marcados en color verde de La cuv       CONTINUACIÓN         Actualizar Datos       Cerrar Ventana         DiAGONAL       EJE VIAL         Ninsouno       PASAJE         PEATONAL       PERIFÉRICO                                                                                                    | Prototipo al que pertenecen las Número de la vivienda (identificad Estado : Localidad : Tipo de Domicilio : Tipo de asentamiento FRACCIONAMIENTO Num Ext. Num 200   1 Condominio Entu                                                                                                    | s viviendas:<br>dor).<br>[<br>[<br>]<br>]<br>]<br>S<br>m Int.<br>]<br>]<br>rrada                                                     | QUERÉTARO<br>A PIEDAD (SAN MIC<br>DOMICLIO URBANC<br>Nombre del asentami<br>SENDAS                                        | Fe<br>GUEL COLO<br>Dento                                                                                                    | avor de llenar todos los<br>SAN ARTURO 90.<br>1<br>ORADO)<br>* SENDAS<br>Num Ext. Ant.<br>Edificio<br>Vialidades                                                                                                    | s datos de la vivienda y presione<br>43<br>43<br>Lote<br>20<br>Casa                                                                                                    | • "Actualizar D                                                                                                    | Datos" para guard<br>Código Postal:<br>Municipio :<br>* Tipo de Vialidad<br>CALLE<br>Seleccione una :<br>AMPLIACIÓN<br>ANDADOR<br>AVENIDA<br>BOULEVARD                                                                                                    | ar.<br>76245<br>EL MARQ<br>SENDA N<br>SENDA N<br>Jav                                                                                                    | luÉS<br>JRORIENTE<br>Super Mai<br>* Costo V<br>1465000<br>Vialidad                                                                                                    | SENDA NORORIENT<br>nzana/Fracción/Sección<br>//vienda<br>0000<br>Posterior                                                                                                    |
| Número de Estacionamientos       M² del lote       M       CALZADA       Orientación         1       78.75       45       CERRADA       CIRCUIVALACIÓN       Incomente ya no podran ser cambiados         Posteriormente ya no podran ser cambiados         Actualizar Datos       Cerrar Ventana       CORREDOR       Corrector       Ia generación de la cuv         JAGONAL       EJE VIAL       Ninguno       PASAJE       PEATONAL       PEATONAL       PERIFÉRICO                                                                                                    | Prototipo al que pertenecen las Número de la vivienda (identificad Estado : Localidad : Tipo de asentamiento FRACCIONAMIENTO 200 1 Condominio Entr                                                                                                    | : viviendas:<br>dor):<br>(<br>[<br>]<br>m Int.<br>rada                                                                               | QUERÉTARO A PIEDAD (SAN MIC OMICILIO URBANC Nombre del asentami SENDAS                                                    | Fa<br>GUEL COLC<br>D v<br>lento<br>Entre                                                                                                    | avor de llenar todos los<br>SAN ARTURO_90.<br>1<br>ORADO)<br>+ SENDAS<br>Num Ext. Ant.<br>Edificio<br>Vialidades<br>* Tipo Vialidad                                                                                             | i datos de la vivienda y presione<br>43 	v<br>I<br>Lote<br>20<br>Casa<br>I<br>Nombre de la Vialidad                                                                                                    | • "Actualizar D                                                                                                    | Datos" para guard<br>Código Postal:<br>Municipio :<br>Tipo de Vialidad<br>CALLE<br>Seleccione una :<br>AMPLIACIÓN<br>ANDADOR<br>AVENIDA<br>BOULEVARD<br>CALLE                                                                                                    | ar.<br>T6245<br>EL MARQ<br>* Nombre (<br>SENDA Ni<br>av<br>iav<br>dad                                                                                                    | UÉS<br>DRORIENTE<br>Super Mai<br>* Costo V<br>1465000<br>Vialidad<br>Nombre d                                                                                                    | SENDA NORORIENT<br>nzana/Fracción/Sección<br>//vienda<br>.000<br>Fosteror<br>fe la vialidad                                                                                                    |
| Número de Estacionamientos     M² del lote     M     CERRADA       1     78.75     4.5     CIRCUITO       * Los datos resaltados en rojo son necesarios para la cuv, proximamente no podran ser cambiados     Cerrar Ventana     CONTINUACIÓN       Posteriormente ya no podran ser modificados los datos marcados en color verde de     Cerrar Ventana     CONTINUACIÓN     Ia generación de la cuv       Jungo Na     EJE V/AL     NinguNO     PASAJE     PEATONAL       PEATONAL     PERIFÉRICO     PERIFÉRICO     PERIFÉRICO                                                                                                    | Prototipo al que pertenecen las Número de la vivienda (identificad Estado : Localidad : Tipo de Domicilio : Tipo de asentamiento FRACCIONAMIENTO Unum Ext. Num 200 1 Condominio Enti Tipo Vialidad Non NINGUNO  SNA                                                                                                    | s viviendas:<br>dor):<br>[<br>[<br>[<br>]<br>]<br>]<br>]<br>]<br>]<br>]<br>]<br>]<br>]<br>]<br>]<br>]<br>]<br>]<br>]                 | 2UERÉTARO<br>A PIEDAD (SAN MIC<br>DOMICILIO URBANC<br>Nombre del asentami<br>SENDAS                                       | Fa<br>GUEL COLO<br>Dento<br>Entre                                                                                                    | avor de llenar todos los<br>SAN ARTURO_90.<br>1<br>ORADO)<br>** SENDAS<br>Num Ext. Ant.<br>Edificio<br>* Vialidades<br>* Tipo Vialidad                                                                                          | s datos de la vivienda y presione<br>43                                                                                                    | • "Actualizar D                                                                                                    | Código Postal:<br>Municipio :<br>* Tipo de Vialidad<br>CALLE<br>Seleccione una<br>AMPLIACIÓN<br>AVENIDA<br>BOULEVARD<br>CALLE<br>CALLEJÓN                                                                                                    | ar.<br>T6245<br>EL MARQ<br>SENDA N<br>SENDA N<br>J<br>dad<br>)                                                                                                    | UÉS<br>RORIENTE<br>Super Mai<br>Costo V<br>1465000<br>Vialida<br>Nombre d<br>SN                                                                                                    | SENDA NORORIENT<br>nzana/Fracción/Sección<br>//vienda<br>000<br>I Posterior<br>le la Vialidad                                                                                                    |
| 1       78.75       CIRCUITO       Ia generación de la cuv         * Los datos resaltados en rojo son necesarios para la cuv, proximamente no podran ser cambiados       CIRCUITO       CIRCUITO         Mactualizar Datos       Cerrar Ventana       CONTINUACIÓN       CONTINUACIÓN         CONTINUACIÓN       CONTINUACIÓN       CONTINUACIÓN       CONTINUACIÓN         CONTINUACIÓN       CONTINUACIÓN       CONTINUACIÓN       CONTINUACIÓN         CONTINUACIÓN       CONTINUACIÓN       CONTINUACIÓN       CONTINUACIÓN         CONTINUACIÓN       CONTINUACIÓN       CONTINUACIÓN       CONTINUACIÓN         CONTINUACIÓN       CONTINUACIÓN       CONTINUACIÓN       CONTINUACIÓN         CONTINUACIÓN       CONTINUACIÓN       CONTINUACIÓN       CONTINUACIÓN         CONTINUACIÓN       CONTINUACIÓN       CONTINUACIÓN       CONTINUACIÓN         CONTINUACIÓN       CONTINUACIÓN       CONTINUACIÓN       CONTINUACIÓN         CONTINUACIÓN       CONTINUACIÓN       CONTINUACIÓN       CONTINUACIÓN         CONTINUACIÓN       CONTINUACIÓN       CONTINUACIÓN       CONTINUACIÓN         CONTINUACIÓN       CONTINUACIÓN       CONTINUACIÓN       CONTINUACIÓN         CONTINUACIÓN       CONTINUACIÓN       CONTINUACIÓN       CONTINUACIÓN         CONTINU                                                                                                    | Prototipo al que pertenecen las Número de la vivienda (identificad Estado : Localidad : Tipo de Domicilio : Tipo de asentamiento FRACCIONAMIENTO Num Ext. Num 200 1 Tipo Vialidad Non NINGUNO SN                                                                                                    | s viviendas:<br>dor):<br>(<br>)<br>(<br>)<br>(<br>)<br>(<br>)<br>(<br>)<br>(<br>)<br>(<br>)<br>(<br>)<br>(<br>)<br>(                 | QUERÉTARO<br>LA PIEDAD (SAN MIL<br>DOMICILIO URBANC<br>Nombre del asentami<br>SENDAS                                      | Fa<br>GUEL COL<br>D<br>D<br>Hento<br>Entre                                                                                                    | avor de llenar todos los<br>SAN ARTURO_90.<br>1<br>ORADO)<br>+ SENDAS<br>Num Ext. Ant.<br>Edificio<br>Vialidades<br>* Tipo Vialidad<br>NINGUNO                                                                                  | s datos de la vivienda y presione<br>43 v<br>Lote<br>20<br>Casa<br>Nombre de la Vialidad<br>SN<br>SN                                                                                                    | • "Actualizar D                                                                                                    | Código Postal:<br>Municipio :<br>* Tipo de Vialidad<br>CALLE<br>Seleccione una<br>AMPAIDA<br>ANDADOR<br>AVENIDA<br>BOULEVARD<br>CALLE<br>CALLEJÓN<br>CALLEJÓN<br>CALZADA                                                                                                    | ar<br>76245<br>EL MARQ<br>SENDA N<br>SENDA N<br>Jopción A<br>dad                                                                                                    | le la Vialidad<br>DRORIENTE<br>Super Mai<br>* Costo V<br>1465000<br>Vialidad<br>Nombre d<br>SN<br>SN                                                                                                    | I SENDA NORORIENT<br>nzana/Fracción/Sección<br>//vienda<br>0.000<br>Posterior<br>te la vialidad<br>• • • • • •                                                                                                    |
| Cerrar Ventana     Cerrar Ventana     Cerrar V                                                                                                    | Prototipo al que pertenecen las Número de la vivienda (identificad Estado : Localidad : Tipo de Domicilio : Tipo de Domicilio : Tipo de asentamiento FRACCIONAMIENTO Num Ext. Num 200 1 Tipo Vialidad Nom NiNGUNO Número de Estaci                                                                                                    | : viviendas:<br>dor):<br>dor):<br>m Int.<br>mbre de la Via<br>N<br>sionamientos                                                      | QUERÉTARO<br>LA PIEDAD (SAN MIC<br>DOMICILIO URBANC<br>Nombre del asentami<br>SENDAS                                      | Fa<br>GUEL COLO<br>D V<br>Iento<br>Entre                                                                                                    | avor de llenar todos los<br>SAN ARTURO_90.<br>1<br>ORADO)<br>+ SENDAS<br>Num Ext. Ant.<br>Edificio<br>• Vialidades<br>* Tipo Vialidad<br>MINGUNO<br>M <sup>2</sup> del lote                                                     | s datos de la vivienda y presione<br>43 •<br>43 •<br>Lote<br>20<br>Casa<br>Nombre de la Vialidad<br>SN<br>SN                                                                                                    | • "Actualizar D                                                                                                    | Código Postal:<br>Municipio :<br>* Tipo de Vialidad<br>CALLE<br>Seleccione una<br>AMPLIACIÓN<br>ANDADOR<br>AVENIDA<br>BOULEVARD<br>CALLE<br>CALLEJÓN<br>CALLEÓN<br>CALLEJÓN<br>CALLEJÓN                                                                                                    | ar.<br>T6245<br>EL MARQ<br>SENDA N<br>SENDA N<br>J<br>J<br>dad<br>J                                                                                                    | UÉS<br>le la Vialidad<br>DRORIENTE<br>Super Mai<br>* Costo V<br>1465000<br>Vialidad<br>Nombre d<br>SN                                                                                                    | SENDA NORORIENT<br>nzana/Fracción/Sección<br>Vivienda<br>0.000<br>Posterior<br>Jela Vialidad                                                                                                    |
| Posteriormente ya no podran ser modificados los datos marcados en color verde de soutinucción<br>Actualizar Datos Cerrar Ventana<br>DiAGONAL<br>EJE VIAL<br>NINSUNO<br>PASAJE<br>PEATONAL<br>PERIFÉRICO                                                                                                    | Prototipo al que pertenecen las Número de la vivienda (identificad Estado : Tipo de Domicilio : Tipo de Domicilio : Tipo de asentamiento FRACCIONAMIENTO Num Ext. Num 200 1 Condominio Entu Tipo Vialidad Non NiNGUNO Sin Número de Estaci 1                                                                                                    | s viviendas:<br>dor):<br>(<br>(<br>)<br>(<br>)<br>(<br>)<br>(<br>)<br>(<br>)<br>(<br>)<br>(<br>)<br>(<br>)<br>(<br>)                 | QUERÉTARO LA PIEDAD (SAN MIC DOMICILIO URBANC Nombre del asentami SENDAS                                                  | GUEL COLO<br>GUEL COLO<br>Dento<br>Entre                                                                                                    | avor de llenar todos los<br>SAN ARTURO 90.<br>1<br>ORADO)<br>* SENDAS<br>Num Ext. Ant.<br>Edificio<br>Vialidades<br>* Tipo Vialidad<br>NINGUNO<br>M <sup>2</sup> del lote<br>8.75                                               | s datos de la vivienda y presione<br>43 	v<br>Lote<br>20<br>Casa<br>Nombre de la Vialidad<br>V<br>SN<br>SN                                                                                                    | * Actualizar D                                                                                                    | Datos" para guard<br>Código Postal:<br>Municipio :<br>* Tipo de Vialidad<br>CALLE<br>Seleccione una :<br>AMPLIACIÓN<br>ANDADOR<br>AVENIDA<br>BOULEVARD<br>CALLEJÓN<br>CALLEJÓN<br>CALLEJÓN<br>CALZADA<br>CERRADA<br>CIRCUITO                                                                                                    | ar.<br>76245<br>EL MARQ<br>SENDA N<br>SENDA N<br>J<br>dad<br>J                                                                                                    | le la Vialidad<br>RORIENTE<br>Super Mai<br>* Costo V<br>1465000<br>Vialidad<br>Nombre d<br>SN<br>SN<br>North                                                                                                    | SENDA NORORIENT<br>nzana/Fracción/Sección<br>//vienda<br>0.000<br>I Posterior<br>le la Vialidad<br>Orientación<br>le 🖉 👻                                                                                                    |
| Actualizar Datos       Cerrar Ventana         CORREDOR       DIAGONAL         EJE VIAL       NINGUNO         PASAJE       PEATONAL         PERIFÉRICO       PERIFÉRICO                                                                                                    | Prototipo al que pertenecen las Número de la vivienda (identificad Estado : Tipo de Domicilio : Tipo de asentamiento FRACCIONAMIENTO OUME Ext. Num 200 1 Condominio Entu Tipo Vialidad Nom NINGUNO Número de Estaci 1 Los datos resaltados en rojo son                                                                                                    | s viviendas:<br>dor):<br>(<br>1<br>1<br>1<br>1<br>1<br>1<br>1<br>1<br>1<br>1<br>1<br>1<br>1<br>1<br>1<br>1<br>1<br>1                 | QUERÉTARO<br>LA PIEDAD (SAN MIC<br>DOMICILIO URBANC<br>Nombre del asentami<br>SENDAS                                      | Fa<br>GUEL COLO<br>GUEL COLO<br>Developmente<br>Entre                                                                                                 | avor de llenar todos los<br>SAN ARTURO_90.<br>1<br>ORADO)<br>* SENDAS<br>Num Ext. Ant.<br>Edificio<br>Vialidades<br>* Tipo Vialidad<br>NINGUNO<br>M <sup>2</sup> del lote<br>8.75<br>fran ser cambiados                         | s datos de la vivienda y presione<br>43<br>Lote<br>20<br>Casa<br>Nombre de la Vialidad<br>N<br>SN<br>SN                                                                                                    | e "Actualizar D                                                                                                    | Datos" para guard<br>Código Postal:<br>Municipio :<br>* Tipo de Vialidad<br>CALLE<br>Seleccione una<br>AMPLIACIÓN<br>ANDADOR<br>AVENIDA<br>BOULEVARD<br>CALLE<br>CALLE<br>CALLEJÓN<br>CALZADA<br>CERRADA<br>CIRCUITO<br>CIRCUITO                                                                                                    | ar.<br>T6245<br>EL MARQ<br>Nombre (<br>SENDA N<br>SENDA N<br>J<br>J<br>ÓN                                                                                                    | LUÉS<br>TRORIENTE<br>Super Mai<br>Costo V<br>1465000<br>Vialidad<br>Nombre d<br>SN<br>SN<br>Northeres<br>Northeres<br>Nor                                                                                                    | SENDA NORORIENT<br>nzana/Fracción/Sección<br>//vienda<br>0.00<br>Posterior<br>le la Vialidad<br>le la Vialidad<br>te a vialidad                                                                                                    |
| DIAGONAL<br>EJE VIAL<br>NINGUNO<br>PASAJE<br>PEATONAL<br>PERIFÉRICO                                                                                                    | Prototipo al que pertenecen las Número de la vivienda (identificad Estado :  Tipo de Domicilio :  Tipo de asentamiento FRACCIONAMIENTO O Interto Interto Númerot NingUNO I I Autorialidad Nom NingUNO I I Autorialidad Nom NingUNO I I I Autorialidad Nom NingUNO I I I Autorialidad Nom NingUNO I I I Autorialidad Nom NingUNO I I I Autorialidad Nom NingUNO I I I Autorialidad Nom NingUNO I I I Autorialidad Nom NingUNO I I I Autorialidad Nom NingUNO I I I Autorialidad Nom NingUNO I I I I I I I I I I I I I I I I I I I | s viviendas:<br>dor):<br>(<br>i<br>i<br>i<br>i<br>i<br>i<br>i<br>i<br>i<br>i<br>i<br>i<br>i<br>i<br>i<br>i<br>i<br>i                 | QUERÉTARO LA PIEDAD (SAN MIC DOMICILIO URBANC Nombre del asentami SENDAS IIIIIIIIIIIIIIIIIIIIIIIIIIIIIIIIIIII             | Fe<br>GUEL COLO<br>GUEL COLO<br>COLO<br>Entre<br>F<br>r<br>r<br>r<br>r<br>r<br>r<br>r<br>r<br>r<br>r<br>r<br>r<br>r                                   | avor de llenar todos los<br>SAN ARTURO_90.<br>1<br>ORADO)<br>+ SENDAS<br>Num Ext. Ant.<br>Edificio<br>Vialidades<br>* Tipo Vialidad<br>NINGUNO<br>M <sup>2</sup> del lote<br>8.75<br>dran ser cambiados<br>r modificados los    | s datos de la vivienda y presione<br>43                                                                                                    | o "Actualizar D                                                                                                    | Datos" para guard<br>Código Postal:<br>Municipio :<br>* Tipo de Vialidad<br>CALLE<br>Seleccione una<br>AMPLIACIÓN<br>AVENIDA<br>BOULEVARD<br>CALLEJÓN<br>CALZADA<br>CERRADA<br>CIRCUITO<br>CIRCUNVALACI<br>CONTINULACIÓN                                                                                                    | ar.<br>76245<br>EL MARQ<br>SENDA N<br>SENDA N<br>dad<br>)<br>la genera                                                                                                    | LUÉS<br>Le la Vialidad<br>DRORIENTE<br>Super Mai<br>" Costo V<br>1465000<br>Vialidad<br>Nombre d<br>SN<br>SN<br>SN<br>SN<br>SN                                                                                                    | SENDA NORORIENT<br>nzana/Fracción/Sección<br>//vienda<br>000<br>1 Posterior<br>le la Vialidad<br>i e i vialidad<br>i e i vialidad<br>i e vialidad<br>Vialidad<br>i e vialidad                                                                                                    |
| EJE VIAL<br>NINGUNO<br>PASAJE<br>PEATONAL<br>PERIFÉRICO                                                                                                    | Prototipo al que pertenecen las Número de la vivienda (identificad Estado : Localidad : Tipo de Domicilio : Tipo de asentamiento FRACCIONAMIENTO Num Ext. Num 200 1 Tipo Vialidad Nom NingUNO Nümero de Estaci 1 * Los datos resaltados en rojo son                                                                                                    | s viviendas:<br>dor):<br>(<br>)<br>(<br>)<br>(<br>)<br>(<br>)<br>(<br>)<br>(<br>)<br>(<br>)<br>(<br>)<br>(<br>)<br>(                 | QUERÉTARO                                                                                                    | Fa<br>GUEL COLO<br>Dento<br>Entre<br>F<br>Hente no pocorran se                                                                                        | avor de llenar todos los<br>SAN ARTURO_90.<br>1<br>DRADO)<br>+ SENDAS<br>Num Ext. Ant.<br>Edificio<br>Vialidades<br>* Tipo Vialidad<br>NINGUNO<br>M <sup>2</sup> del lote<br>*8.75<br>re modificados los                        | s datos de la vivienda y presione<br>43 v<br>Lote<br>20<br>Casa<br>Nombre de la Vialidad<br>SN<br>SN<br>SN<br>SN<br>Cara<br>Statos marcados en col<br>Actualizar Datos                                                                                                    | e "Actualizar D<br>                                                                                                    | Código Postal:<br>Municipio :<br>* Tipo de Vialidad<br>GALLE<br>Seleccione una<br>AMPAIDA<br>ANDADOR<br>AVENIDA<br>BOULEVARD<br>CALLE<br>CALLEJÓN<br>CALLE<br>CALZADA<br>CERRADA<br>CIRCUITO<br>CIRCUITO<br>CONTINUACIÓ<br>CONTINUACIÓ                                                                                                    | ar.<br>EL MARQ<br>SENDA N<br>SENDA N<br>Jopción A<br>dad<br>J<br>la genera                                                                                                    | UÉS<br>le la Vialidad<br>DRORIENTE<br>Super Mai<br>* Costo V<br>1465000<br>Vialidad<br>Nombre d<br>Nombre d<br>Nom                                                                                                    | I SENDA NORORIENT<br>nzana/Fracción/Sección<br>//vienda<br>0.000<br>Posterior<br>le la Vialidad<br>e v<br>Orientación<br>te v                                                                                                    |
| NINGUNO<br>PASAJE<br>PEATONAL<br>PERIFÉRICO                                                                                                    | Prototipo al que pertenecen las Número de la vivienda (identificad Estado : Localidad : Tipo de Domicilio : Tipo de asentamiento FRACCIONAMIENTO Num Ext. Num 200 1 Tipo Vialidad Nom NiNGUNO Sin Número de Estaci 1 Loca datos resaltados en rojo son                                                                                                    | : viviendas:<br>dor):<br>(<br>(<br>)<br>(<br>)<br>(<br>)<br>(<br>)<br>(<br>)<br>(<br>)<br>(<br>)<br>(<br>)<br>(<br>)                 | QUERÉTARO                                                                                                    | Fa<br>GUEL COLO<br>SUEL COLO<br>Entre<br>F<br>F<br>F<br>F<br>F<br>F<br>F<br>F<br>F<br>F<br>F<br>F<br>F                                                | avor de llenar todos los<br>SAN ARTURO_90.<br>1<br>ORADO)<br>+ SENDAS<br>Num Ext. Ant.<br>Edificio<br>• Vialidades<br>* Tipo Vialidad<br>MINGUNO<br>M <sup>2</sup> del lote<br>18.75<br>fran ser cambiados los                  | s datos de la vivienda y presione<br>43 v<br>43 v<br>Lote<br>20<br>Casa<br>Nombre de la Vialidad<br>SN<br>SN<br>SN<br>SN<br>SN<br>SN<br>Cerra                                                                                                    | e "Actualizar D<br>Actualizar D<br>Actualizar D | Código Postal:<br>Municipio :<br>* Tipo de Vialidad<br>CALLE<br>Seleccione una :<br>AMPLIACIÓN<br>ANDADOR<br>AVENIDA<br>BOULEVARD<br>CALLE<br>CALLEJÓN<br>CALLE<br>CALLEJÓN<br>CALLE<br>CALLZDA<br>CERRADA<br>CIRCUITO<br>CIRCUNVALACIÓ<br>CONTINUACIÓI<br>CONTINUACIÓN<br>CONTINUACIÓN                                                                                                    | ar.<br>EL MARQ<br>SENDA N<br>SENDA N<br>Jopción A<br>dad<br>J<br>A<br>la genera                                                                                                    | uÉS<br>ie la Vialidad<br>DRORIENTE<br>Super Mai<br>* Costo v<br>1465000<br>Vialidad<br>Nombre d<br>Nombre d<br>Nom                                                                                                    | I SENDA NORORIENT<br>nzana/Fracción/Sección<br>//vienda<br>0.000<br>I Posterior<br>fel a Vialidad<br>ite<br>Orientación<br>te<br>V                                                                                                    |
| PASAJE<br>PEATONAL<br>PERIFÉRICO                                                                                                    | Prototipo al que pertenecen las Número de la vivienda (identificad Estado : Localidad : Tipo de Domicilio : Tipo de asentamiento FRACCIONAMIENTO Num Ext. Num 200 1 Condominio Entu Tipo Vialidad Non NINGUNO Sin Número de Estaci 1 Los datos resaltados en rojo son                                                                                                    | s viviendas:<br>dor):<br>(<br>(<br>(<br>(<br>(<br>(<br>(<br>(<br>(<br>(<br>(<br>(<br>(                                               | QUERÉTARO LA PIEDAD (SAN MIC DOMICILIO URBANC Nombre del asentami SENDAS IIdad au araa la cuv, proximam ormente ya no p   | Fa<br>GUEL COLO<br>D<br>D<br>V<br>iento<br>Entre<br>t<br>T<br>vente no poc<br>vodran se                                                               | avor de llenar todos los<br>SAN ARTURO 90.<br>1<br>ORADO)<br>* SENDAS<br>Num Ext. Ant.<br>Edificio<br>* Vialidades<br>* Tipo Vialidad<br>NINGUNO<br>M <sup>2</sup> del lote<br>8.75<br>fran ser cambiados<br>r modificados los  | s datos de la vivienda y presione<br>43<br>43<br>Lote<br>20<br>Casa<br>Nombre de la Vialidad<br>SN<br>SN<br>SN<br>SN<br>SN<br>SN                                                                                                    | * Actualizar D                                                                                                    | Código Postal:<br>Municipio :<br>* Tipo de Vialidad<br>CALLE<br>Seleccione una<br>AMPLIACIÓN<br>ANDADOR<br>AVENIDA<br>BOULEVARD<br>CALLE<br>CALLEJÓN<br>CALLE<br>CALLEJÓN<br>CALLE<br>CALLEJÓN<br>CALLE<br>CALLEJÓN<br>CALLE<br>CALLEJÓN<br>CALLE<br>CALLEJÓN<br>CALLE<br>CONTINUACIÓN<br>CIRCUNTO<br>CIRCUNTO<br>CIRCUNTO<br>CONTINUACIÓN<br>CONTINUACIÓN<br>CO                                                                                                    | ar.<br>T6245<br>EL MARQ<br>SENDA N<br>SENDA N<br>adad<br>)<br>dad<br>)<br>la genera                                                                                                    | UÉS<br>le la Vialidad<br>DRORIENTE<br>Super Mai<br>Costo V<br>1465000<br>Vialidad<br>Nombre d<br>SN<br>SN<br>North<br>Costo V<br>I 1465000<br>Vialidad<br>Nombre d<br>SN<br>North<br>Costo V<br>I 1465000<br>Vialidad<br>Nombre d<br>SN<br>North<br>Costo V<br>SN<br>North<br>Costo V<br>North<br>Costo V<br>SN<br>North<br>Costo V<br>SN<br>North<br>Costo V<br>North<br>Costo V<br>SN<br>North<br>Costo V<br>SN<br>Nor                                                                                 | SENDA NORORIENT<br>nzana/Fracción/Sección<br>I Posterior<br>le la Vialidad<br>Orientación<br>te v                                                                                                    |
| PEATONAL<br>PERIFÉRICO                                                                                                    | Prototipo al que pertenecen las Número de la vivienda (identificad Estado : Ilocalidad : Tipo de Domicilio : Tipo de asentamiento RAACCIONAMIENTO Num Ext. Num 200 1 Condominio Entt Tipo Vialidad Non NiNGUNO SN NiNGUNO Los datos resaltados en rojo son                                                                                                    | viviendas:<br>dor):<br>dor):<br>dor):<br>i<br>i<br>i<br>i<br>i<br>i<br>i<br>i<br>i<br>i<br>i<br>i<br>i<br>i<br>i<br>i<br>i<br>i<br>i | QUERÉTARO LA PIEDAD (SAN MIC DOMICILIO URBANC Nombre del asentami SENDAS                                                  | Fa<br>GUEL COLO<br>D<br>V<br>iento<br>Entre<br>F<br>F<br>Tente no poc<br>podran se                                                                    | avor de llenar todos los<br>SAN ARTURO 90.<br>1<br>ORADO)<br>* SENDAS<br>Num Ext. Ant.<br>Edificio<br>Vialidades<br>* Tipo Vialidad<br>NINGUNO<br>M <sup>2</sup> del lote<br>8.75<br>fran ser cambiados<br>* modificados los    | s datos de la vivienda y presione<br>43                                                                                                    | o "Actualizar D                                                                                                    | Datos" para guard<br>Código Postal:<br>Municipio :<br>* Tipo de Vialidad<br>CALLE<br>Seleccione una :<br>AMPLIACIÓN<br>ANDADOR<br>AVENIDA<br>BOULEVARD<br>CALLEJÓN<br>CALZADA<br>CIRCUITO<br>CIRCUNVALACÍ<br>CONTINUACIÓI<br>CORREDOR<br>DIAGONAL<br>EJE VIAL<br>NINGUNO                                                                                                    | ar.<br>T6245<br>EL MARQ<br>Nombre of<br>SENDA N<br>SENDA N<br>adad<br>)<br>Ia genera                                                                                                    | le la Vialidad<br>PRORIENTE<br>Super Mai<br>° Costo V<br>1465000<br>Vialidad<br>Nombre d<br>SN<br>SN<br>Nort<br>ación de la cu                                                                                                    | SENDA NORORIENT<br>nzana/Fracción/Sección<br>//vienda<br>0.000<br>I Posterior<br>le la Vialidad<br>le la Vialidad<br>te validad<br>te validad<br>V                                                                                                    |
| PERIFÉRICO                                                                                                    | Prototipo al que pertenecen las Número de la vivienda (identificad Estado : Localidad : Tipo de asentamiento FRACCIONAMIENTO Num Ext. Num 200 1 Tipo vialidad Non NiINGUNO SN Número de Estaci 1 * Los datos resaltados en rojo son                                                                                                    | s viviendas:<br>dor):<br>(<br>)<br>(<br>)<br>(<br>)<br>(<br>)<br>(<br>)<br>(<br>)<br>(<br>)<br>(<br>)<br>(<br>)<br>(                 | QUERÉTARO  LA PIEDAD (SAN MIC  DOMICILIO URBANC  Nombre del asentami SENDAS  IIdad  Jara la cuv, proximam ormente ya no p | Fe<br>GUEL COLO<br>GUEL COLO<br>COLO<br>Entre<br>F<br>F<br>r<br>rento<br>F<br>r<br>r<br>r<br>r<br>r<br>r<br>r<br>r<br>r<br>r<br>r<br>r<br>r           | avor de llenar todos los<br>SAN ARTURO_90.<br>1<br>ORADO)<br>+ SENDAS<br>Num Ext. Ant.<br>Edificio<br>Vialidades<br>* Tipo vialidad<br>NINGUNO<br>M <sup>2</sup> del lote<br>8.75<br>dran ser cambiados<br>r modificados los    | s datos de la vivienda y presione<br>43                                                                                                    | o "Actualizar D                                                                                                    | Código Postal:<br>Municipio :<br>Tipo de Vialidad<br>CALLE<br>Seleccione una -<br>AMPLIACIÓN<br>AVENIDA<br>BOULEVARD<br>CALLE<br>CALLEJÓN<br>CALLE<br>CALLEJÓN<br>CALZADA<br>CERRADA<br>CIRCUNVALACÍ<br>CONTINUACIÓI<br>CORREDOR<br>DIAGONAL<br>EJE VIAL<br>NINGUNO<br>PASAJE                                                                                                    | ar.<br>76245<br>EL MARQ<br>SENDA N<br>SENDA N<br>a dad<br>)<br>la genera                                                                                                    | LUÉS<br>Le la Vialidad<br>DRORIENTE<br>Super Mai<br>" Costo V<br>1465000<br>Vialidad<br>Nombre d<br>SN<br>SN<br>SN<br>Nort<br>ación de la cu                                                                                                    | SENDA NORORIENT<br>nzana/Fracción/Sección<br>//vienda<br>000<br>1 Posterior<br>le la Vialidad<br>0 in talidad<br>0 in talidad<br>0 in talidad<br>0 in talidad                                                                                                    |
|                                                                                                    | Prototipo al que pertenecen las Número de la vivienda (identificad Estado : Localidad : Tipo de Bomicilio : Tipo de asentamiento FRACCIONAMIENTO Num Ext. Num 200 1 Tipo vialidad Nom NiNGUNO Nümero de Estaci 1 * Los datos resaltados en rojo son                                                                                                    | e viviendas:<br>dor):<br>(<br>)<br>(<br>)<br>(<br>)<br>(<br>)<br>(<br>)<br>(<br>)<br>(<br>)<br>(<br>)<br>(<br>)<br>(                 | QUERÉTARO                                                                                                    | Fa<br>GUEL COLO<br>SUEL COLO<br>Do vo<br>ento<br>Entre<br>H<br>H<br>H<br>H<br>H<br>H<br>H<br>H<br>H<br>H<br>H<br>H<br>H<br>H<br>H<br>H<br>H<br>H<br>H | avor de llenar todos los<br>SAN ARTURO_90.<br>1<br>ORADO)<br>+ SENDAS<br>Num Ext. Ant.<br>Edificio<br>Vialidades<br>* Tipo Vialidad<br>NINGUNO<br>M <sup>2</sup> del lote<br>*8.75<br>tran ser cambiados<br>tran ser cambiados  | s datos de la vivienda y presione<br>43<br>43<br>Lote<br>20<br>Casa<br>Nombre de la Vialidad<br>SN<br>SN<br>s datos marcados en col<br>Actualizar Datos Cerra                                                                                                    | e "Actualizar D                                                                                                    | Código Postal:<br>Municipio :<br>* Tipo de Vialidad<br>GALLE<br>Seleccione una:<br>AMPAIOR<br>ANDADOR<br>AVENIDA<br>BOULEVARD<br>CALLE<br>CALLEJÓN<br>CALLE<br>CALZADA<br>CERRADA<br>CIRCUITO<br>CIRCUITO<br>CIRCUITO<br>CORREDOR<br>DIAGONAL<br>EJE VIAL<br>NINGUNO<br>PASAJE<br>PEATONAI                                                                                                    | ar.<br>EL MARQ<br>SENDA N<br>SENDA N<br>Jopción A<br>dad<br>J<br>la genera                                                                                                    | UÉS<br>le la Vialidad<br>DRORIENTE<br>Super Mai<br>* Costo V<br>1465000<br>Vialidad<br>Nombre d<br>Nombre d<br>Nom                                                                                                    | I SENDA NORORIENT<br>nzana/Fracción/Sección<br>//vienda<br>0.000<br>Posterior<br>le la Vialidad<br>te vialidad<br>te vialidad<br>Norientación<br>te vialidad                                                                                                    |
|                                                                                                    | Prototipo al que pertenecen las Número de la vivienda (identificad Estado : Localidad : Tipo de Domicilio : Tipo de asentamiento FRACCIONAMIENTO Num Ext. Num 200 1 Tipo Vialidad No NiNGUNO Número de Estaci 1 * Los datos resaltados en rojo son                                                                                                    | s viviendas:<br>dor):<br>(<br>(<br>)<br>(<br>)<br>(<br>)<br>(<br>)<br>(<br>)<br>(<br>)<br>(<br>)<br>(<br>)<br>(<br>)                 | QUERÉTARO A PIEDAD (SAN MIC DOMICILIO URBANC Nombre del asentami SENDAS ilidad araa la cuv, proximam ormente ya no p      | Fa<br>GUEL COLO<br>D V<br>lento<br>Entre<br>t<br>t<br>rente no poc<br>oodran se                                                                       | avor de llenar todos los<br>SAN ARTURO_90.<br>1<br>ORADO)<br>+ SENDAS<br>Num Ext. Ant.<br>Edificio<br>• Vialidades<br>* Tipo Vialidad<br>MINGUNO<br>M <sup>2</sup> del lote<br>8.75<br>gran odificados los                      | s datos de la vivienda y presione<br>43<br>43<br>43<br>43<br>43<br>43<br>43<br>44<br>44<br>45<br>45<br>45<br>50<br>50<br>5 | e "Actualizar D<br>Actualizar D<br>Actualizar D | Código Postal:<br>Municipio :<br>* Tipo de Vialidad<br>CALLE<br>Seleccione una:<br>AMPLIACIÓN<br>ANDADOR<br>AVENIDA<br>BOULEVARD<br>CALLE<br>CALLEJÓN<br>CALLE<br>CALLEJÓN<br>CALLE<br>CONTINUACIÓN<br>CORTONAL<br>EJEVILINI<br>NINGUNO<br>PASAJE<br>PEATONAL<br>PERFEICO                                                                                                    | ar.<br>EL MARQ<br>SENDA N<br>SENDA N<br>Joción A<br>dad<br>J<br>A<br>la genera                                                                                                    | uEs<br>le la Vialidad<br>DRORIENTE<br>Super Mai<br>* Costo V<br>1465000<br>Vialidad<br>Nombre d<br>Nombre d<br>Nom                                                                                                    | Image: Senda NORORIENT         nzana/Fracción/Sección         y/vienda         0.000         Posterior         fel a Vialidad         Image: Voltage         Orientación         te         V                                                                                                    |
|                                                                                                    | Prototipo al que pertenecen las Número de la vivienda (identificad Estado :  Tipo de Domicilio :  Tipo de asentamiento FRACCIONAMIENTO Num Ext. Num 200 1 Condominio Entu Tipo Vialidad Non NINGUNO Sin Número de Estaci 1 * Los datos resaltados en rojo son                                                                                                    | s viviendas:<br>dor):<br>(<br>(<br>(<br>(<br>(<br>(<br>(<br>(<br>(<br>(<br>(<br>(<br>(                                               | QUERÉTARO LA PIEDAD (SAN MIC DOMICILIO URBANC Nombre del asentami SENDAS                                                  | GUEL COLO<br>GUEL COLO<br>Dento<br>Entre<br>Entre<br>F                                                                                                | avor de llenar todos los<br>SAN ARTURO 90.<br>1<br>ORADO)<br>* SENDAS<br>Num Ext. Ant.<br>Edificio<br>* Vialidades<br>* Tipo Vialidad<br>NINGUNO<br>M <sup>2</sup> del lote<br>8.75<br>fran ser cambiados<br>* modificados los  | s datos de la vivienda y presione<br>43<br>43<br>Lote<br>20<br>Casa<br>Nombre de la Vialidad<br>SN<br>SN<br>SN<br>SN<br>SN<br>SN<br>SN<br>Cerra<br>s datos marcados en col<br>Actualizar Datos Cerra                                                                                                    | * Actualizar C                                                                                                    | Datos" para guard<br>Código Postal:<br>Municipio :<br>* Tipo de Vialidad<br>CALLE<br>Seleccione una<br>AMPLIACIÓN<br>ANDADOR<br>AVENIDA<br>BOULEVARD<br>CALLEJÓN<br>CALLEJÓN<br>CALLE<br>CALLEJÓN<br>CALLE<br>CALLEJÓN<br>CALLE<br>CALLEJÓN<br>CALLE<br>CALLEJÓN<br>CALLE<br>CALLEJÓN<br>CALLE<br>CALLE | ar.<br>T6245<br>EL MARQ<br>Nombre (<br>SENDA N<br>SENDA N<br>Jacobie (<br>Jacobie (<br>Jacobi                                                                               | le la Vialidad<br>RORIENTE<br>Super Mai<br>Costo V<br>1465000<br>Vialidad<br>Nombre d<br>SN<br>SN<br>Nort<br>ación de la cu                                                                                                    | SENDA NORORIENT<br>nzana/Fracción/Sección<br>//vienda<br>0.000<br>Fosterior<br>ke la vialidad<br>te vialidad<br>te vialidad<br>te vialidad                                                                                                    |
|                                                                                                    | Prototipo al que pertenecen las Número de la vivienda (identificad Estado : Localidad : Tipo de Bomicilio : Tipo de asentamiento FRACCIONAMIENTO Num Ext. Num 200 1 Tipo vialidad Non NiINGUNO SN Número de Estaci 1 * Los datos resaltados en rojo son                                                                                                    | s viviendas:<br>dor):<br>(<br>)<br>(<br>)<br>(<br>)<br>(<br>)<br>(<br>)<br>(<br>)<br>(<br>)<br>(<br>)<br>(<br>)<br>(                 | QUERÉTARO<br>LA PIEDAD (SAN MIC<br>DOMICILIO URBANC<br>Nombre del asentami<br>SENDAS                                      | Fe<br>GUEL COLO<br>GUEL COLO<br>SUBJECTION<br>Entre<br>F<br>F<br>F<br>F<br>F<br>F<br>F<br>F<br>F<br>F<br>F<br>F<br>F                                  | avor de llenar todos los<br>SAN ARTURO_90.<br>1<br>ORADO)<br>+ SENDAS<br>Num Ext. Ant.<br>Edificio<br>Vialidades<br>* Tipo Vialidad<br>NINGUNO<br>M <sup>2</sup> del lote<br>8.75<br>dran ser cambiados<br>r modificados los    | s datos de la vivienda y presione<br>43                                                                                                    | o "Actualizar D                                                                                                    | Código Postal:<br>Municipio :<br>* Tipo de Vialidad<br>CALLE<br>Seleccione una :<br>AMPLIACIÓN<br>AVENIDA<br>BOULEVARD<br>CALLE<br>CALLEJÓN<br>CALLEJÓN<br>CALLEJÓN<br>CALZADA<br>CERRADA<br>CIRCUNVALACÍ<br>CONTINUACIÓI<br>CORREDOR<br>DIAGONAL<br>EJE VIAL<br>NINGUNO<br>PASAJE<br>PEATONAL<br>PERIFÉRICO                                                                                                    | ar.<br>76245<br>EL MARQ<br>SENDA N<br>SENDA N<br>dad<br>)<br>Ín<br>la genera                                                                                                    | LUÉS<br>Le la Vialidad<br>DRORIENTE<br>Super Mai<br>" Costo V<br>1465000<br>Vialidad<br>Nombre d<br>SN<br>SN<br>SN<br>SN<br>Norther<br>action de la cu                                                                                                    | SENDA NORORIENT<br>nzana/Fracción/Sección<br>//vienda<br>0000<br>I Posterior<br>le la Vialidad<br>Orientación<br>te vialidad<br>I vialidad                                                                                                    |
|                                                                                                    | Prototipo al que pertenecen las Número de la vivienda (identificad Estado : Localidad : Tipo de Domicilio : Tipo de asentamiento FRACCIONAMIENTO Num Ext. Num 200 1 Tipo vialidad Non NiNGUNO Nümero de Estaci 1 * Los datos resaltados en rojo son                                                                                                    | s viviendas:<br>dor):<br>(<br>)<br>(<br>)<br>(<br>)<br>(<br>)<br>(<br>)<br>(<br>)<br>(<br>)<br>(<br>)<br>(<br>)<br>(                 | QUERÉTARO                                                                                                    | Fa<br>GUEL COLO<br>D V<br>lento<br>Entre<br>P<br>rente no poo<br>roodran se                                                                           | avor de llenar todos los<br>SAN ARTURO_90.<br>1<br>DRADO)<br>+ SENDAS<br>Num Ext. Ant.<br>Edificio<br>Vialidades<br>* Tipo Vialidad<br>NINGUNO<br>M <sup>2</sup> del lote<br>8.75<br>fran ser cambiados<br>ter modificados los  | s datos de la vivienda y presione<br>43                                                                                                    | e "Actualizar D                                                                                                    | Código Postal:<br>Municipio :<br>* Tipo de Vialidad<br>CALLE<br>Seleccione una<br>AMPAIDAOR<br>AVENIDA<br>BOULEVARD<br>CALLEJÓN<br>CALLEJÓN<br>CALLEJÓN<br>CALLEJÓN<br>CALZADA<br>CERRADA<br>CIRCUITO<br>CIRCUITO<br>CIRCUITO<br>CIRCUITO<br>CIRCUNVALACI<br>CONTINUACIÓ<br>CONTENOR<br>DIAGONAL<br>EJE VIAL<br>NINGUNO<br>PASAJE<br>PEATONAL<br>PERIFÉRICO                                                                                                    | ar.<br>T6245<br>EL MARQ<br>SENDA N<br>SENDA N<br>Joción<br>dad<br>J<br>dad<br>J<br>la genera                                                                                                    | UÉS<br>le la Vialidad<br>DRORIENTE<br>Super Mai<br>* Costo V<br>1465000<br>Vialidad<br>Nombre d<br>SN<br>SN<br>Nort<br>ación de la cu                                                                                                    | I SENDA NORORIENT<br>nzana/Fracción/Sección<br>//vienda<br>0.000<br>Posterior<br>le la Vialidad<br>le Vialidad<br>le Vialidad<br>Iv Vialidad                                                                                                    |
|                                                                                                    | Prototipo al que pertenecen las Número de la vivienda (identificad Estado : Localidad : Tipo de Domicilio : Tipo de Bonicilio : Tipo de Bonicilio : Tipo de Bonicilio : Tipo de Sentamiento FRACCIONAMIENTO Num Ext. Num 200 1 Tipo Vialidad Nom NiNGUNO SN Número de Estaci 1 * Los datos resaltados en rojo son                                                                                                    | : viviendas:<br>dor):<br>(<br>)<br>(<br>)<br>(<br>)<br>(<br>)<br>(<br>)<br>(<br>)<br>(<br>)<br>(<br>)<br>(<br>)<br>(                 | QUERÉTARO                                                                                                    | Fa                                                                                                    | avor de llenar todos los<br>SAN ARTURO_90.<br>1<br>ORADO)<br>* SENDAS<br>Num Ext. Ant.<br>Edificio<br>* Tipo Vialidad<br>* Tipo Vialidad<br>MINGUNO<br>M <sup>2</sup> del lote<br>8.75<br>ar modificados los                    | a datos de la vivienda y presione<br>43<br>Lote<br>20<br>Casa<br>Nombre de la Vialidad<br>SN<br>SN<br>s datos marcados en col<br>Actualizar Datos Cerra                                                                                                    | e "Actualizar D                                                                                                    | Código Postal:<br>Municipio :<br>* Tipo de Vialidad<br>GALLE<br>Seleccione una r<br>AMPLIACIÓN<br>ANDADOR<br>AVENIDA<br>BOULEVARD<br>CALLEJÓN<br>CALLEJÓN<br>CALLEJÓN<br>CALLEJÓN<br>CALZADA<br>CERRADA<br>CIRCUNVALACI<br>CORREDOR<br>DIAGONAL<br>EJE VIAL<br>NINGUNO<br>PASAJE<br>PEATONAL<br>PERIFÉRICO                                                                                                    | ar<br>F6245<br>EL MARQ<br>SENDA N<br>SENDA N<br>Jopión A<br>ad<br>dad<br>J<br>la genera                                                                                                    | JUÉS<br>le la Vialidad<br>DRORIENTE<br>Super Ma<br>* Costo V<br>1465000<br>Vialidad<br>Nombre d<br>Nombre d<br>Nom                                                                                                    | I SENDA NORORIENT<br>nzana/Fracción/Sección<br>//vienda<br>0.000<br>Posterior<br>le la Vialidad<br>ie v<br>Orientación<br>ie v                                                                                                    |
|                                                                                                    | Prototipo al que pertenecen las Número de la vivienda (identificad Estado : Localidad : Tipo de Domicilio : Tipo de asentamiento FRACCIONAMIENTO Num Ext. Num 200 1 Topo Vialidad No NiNGUNO Número de Estaci 1 * Los datos resaltados en rojo son                                                                                                    | s viviendas:<br>dor):<br>(<br>(<br>)<br>(<br>)<br>(<br>)<br>(<br>)<br>(<br>)<br>(<br>)<br>(<br>)<br>(<br>)<br>(<br>)                 | QUERÉTARO A PIEDAD (SAN MIC DOMICILIO URBANC Nombre del asentami SENDAS IIIIIIIIIIIIIIIIIIIIIIIIIIIIIIIIIIII              | Fa                                                                                                    | avor de llenar todos los<br>SAN ARTURO_90.<br>1<br>ORADO)<br>+ SENDAS<br>Num Ext. Ant.<br>Edificio<br>• Vialidades<br>* Tipo Vialidad<br>NINGUNO<br>M <sup>2</sup> del lote<br>18.75<br>fran ser cambiados<br>r modificados los | s datos de la vivienda y presione<br>43 v<br>43 v<br>Lote<br>20<br>Casa<br>Nombre de la Vialidad<br>SN<br>SN<br>SN<br>SN<br>SN<br>Cerra<br>Actualizar Datos<br>Cerra                                                                                                    | e "Actualizar D                                                                                                    | Código Postal:<br>Municipio :<br>* Tipo de Vialidad<br>CALLE<br>Seleccione una :<br>AMPLIACIÓN<br>ANDADOR<br>AVENIDA<br>BOULEVARD<br>CALLE<br>CALLEJÓN<br>CALLE<br>CALLEJÓN<br>CALLE<br>CALLZÓN<br>CALLEJÓN<br>CALLEJÓN<br>CALLE<br>CALLZÓN<br>CALLEJÓN<br>CALLE<br>CALLZÓN<br>CALLEJÓN<br>CALLE<br>CALLZÓN<br>CALLEJÓN<br>CALLE<br>CALLZÓN<br>CALLE<br>CALLZÓN<br>CALLE<br>CALLEJÓN<br>CALLE<br>CALLEJÓN<br>CALLE<br>CALLADA<br>CONTINUACIÓN<br>CORTONAL<br>EJE VIL<br>NINGUNO<br>PASAJE<br>PEATONAL<br>PERIFÉRICO                                                                                                    | ar.<br>EL MARQ<br>SENDA N<br>SENDA N<br>Joción A<br>dad<br>J<br>A<br>Ia genera                                                                                                    | ie la Vialidad<br>DRORIENTE<br>Super Ma<br>* Costo v<br>1465000<br>Vialidad<br>Nombre d<br>Nombre d<br>Nombr | Vivienda<br>Orientación<br>te<br>VVienda<br>0.000<br>Vivienda<br>0.000<br>Vivienda<br>0.000<br>Vivienda<br>0.000<br>Vivienda<br>Vivienda<br>Vi |
|                                                                                                    | Prototipo al que pertenecen las Nümero de la vivienda (identificad Estado : Localidad : Tipo de Domicilio : Tipo de Domicilio : Tipo de asentamiento FRACCIONAMIENTO Num Ext. Num 200 1 Tipo Vialidad Non NINGUNO Sin Número de Estaci 1 Los datos resaltados en rojo son                                                                                                    | s viviendas:<br>dor):<br>(<br>(<br>(<br>(<br>(<br>(<br>(<br>(<br>(<br>(<br>(<br>(<br>(                                               | QUERÉTARO LA PIEDAD (SAN MIC DOMICILIO URBANC Nombre del asentami SENDAS                                                  | Fa                                                                                                    | avor de llenar todos los<br>SAN ARTURO 90.<br>1<br>ORADO)<br>* SENDAS<br>Num Ext. Ant.<br>Edificio<br>* Vialidades<br>* Tipo Vialidad<br>NINGUNO<br>M <sup>2</sup> del lote<br>8.75<br>fran ser cambiados<br>r modificados los  | s datos de la vivienda y presione<br>43                                                                                                    | o "Actualizar D                                                                                                    | Código Postal:<br>Municipio :<br>* Tipo de Vialidad<br>CALLE<br>Seleccione una<br>AMPLIACIÓN<br>ANDADOR<br>AVENIDA<br>BOULEVARD<br>CALLE<br>CALLEJÓN<br>CALLE<br>CALLEJÓN<br>CALLE<br>CALLE<br>CALLEJÓN<br>CALLE<br>CALLEJÓN<br>CALLE<br>CALLEJÓN<br>CALLE<br>CALLEJÓN<br>CALLE<br>CALLEJÓN<br>CALLE<br>CALLEJÓN<br>CALLE<br>CALLEJÓN<br>CALLE<br>CALLEJÓN<br>CALLE<br>CALLEJÓN<br>CALLE<br>CALLEJÓN<br>CALLE<br>CALLEJÓN<br>CALLE<br>CALLE<br>CALLEJÓN<br>CALLE<br>CALLE<br>CALLE<br>CALLEJÓN<br>CALLE<br>CALLEJÓN<br>CALLE<br>CALLEJÓN<br>CALLE<br>CALLEJÓN<br>CALLE<br>CALLEJÓN<br>CALLE<br>CALLEJÓN<br>CALLE<br>CALLEJÓN<br>CALLE<br>CALLEJÓN<br>CALLE<br>CALLEJÓN<br>CALLE<br>CALLEJÓN<br>CALLE<br>CALLEJÓN<br>CALLE<br>CALLEJÓN<br>CALLE<br>CONTINUACIÓN<br>CORTINUACIÓN<br>CORTINUACIÓN<br>CORTINUACIÓN<br>CALSAJE<br>PEATONAL<br>PERIFÉRICO                                                                                                    | ar.<br>T6245<br>EL MARQ<br>SENDA N<br>SENDA N<br>Jacobia<br>Jacobia | le la Vialidad<br>PRORIENTE<br>Super Mai<br>* Costo V<br>1465000<br>Vialidad<br>Nombre d<br>SN<br>SN<br>Nort<br>ación de la cu                                                                                                    | SENDA NORORIENT<br>nzana/Fracción/Sección<br>//vienda<br>0.00<br>Posterior<br>le la vialidad<br>le la vialidad<br>te availidad<br>te availidad<br>te availidad                                                                                                    |

|     | REGISTRO ÚNICO DE VIVIENDA                                        | HOJA                             | <b>12</b> de <b>16</b> |
|-----|-------------------------------------------------------------------|----------------------------------|------------------------|
| RUV | GERENCIA DE DESARROLLO DEL RUV                                    | PROCESO                          | Registro de Oferta     |
|     | Manual de Registro de Oferta en Conjunto / Actualización de Datos | Fecha de creación del<br>formato | Febrero_2025           |

Una vez que se eligió la Vialidad, en el campo "Nombre de la Vialidad" capture el nombre que corresponda, o bien, con capturar las 4 letras iniciales del nombre, el sistema buscará si lo tiene registrado, de ser así despliega un combo con las coincidencias, para que elija el correcto.

| <ul> <li>Prototipo al que pertenecen las</li> </ul> | s viviendas:   |                       |              | SAN ART          | URO_90.43 | ~         |             |     |            |                 |                  |                       |             |                       |
|-----------------------------------------------------|----------------|-----------------------|--------------|------------------|-----------|-----------|-------------|-----|------------|-----------------|------------------|-----------------------|-------------|-----------------------|
| Número de la vivienda (identifica                   | idor):         |                       |              | 1                |           |           |             |     | Código F   | Postal:         | 76245            |                       |             |                       |
| Estado :                                            | C              | QUERÉTARO             |              |                  |           |           |             |     | Municipio  | :               | EL MARQUÉS       |                       |             |                       |
| Localidad :                                         | l              | LA PIEDAD (SAN M      | IGUEL COLC   | RADO)            |           | ~         |             |     |            |                 |                  |                       |             |                       |
| * Tipo de Domicilio :                               | [              | DOMICILIO URBAN       | • 0          |                  |           |           |             |     |            |                 |                  |                       |             |                       |
| * Tipo de asentamiento                              | *              | Nombre del asentar    | niento       |                  |           |           |             |     | * Tipo de  | e Vialidad      | * Nombre de la V | ialidad               |             |                       |
| FRACCIONAMIENTO ~                                   | · 8            | SENDAS                |              | + SEN            | IDAS      |           |             | ~   | CALLE      | ~               | SENDA NOROF      | IENTE                 | +           | SENDA NORORIENTE -    |
| Num Ext. Nu                                         | ım Int.        |                       |              | Num Ext. A       | Ant.      | Lote      |             |     |            | Manzana         |                  | Super Mana            | ana/Fracció | Seleccione una Opción |
| 200 1                                               |                |                       |              |                  |           | 20        |             |     |            | 2               |                  | 1                     |             | SENDA NORORIENTE      |
| Condominio Ent                                      | trada          |                       |              | Edificio         |           | Casa      |             |     |            | * Nivel         |                  | * Costo Viv           | rienda      | SENDA NORORIENTE      |
|                                                     |                |                       |              |                  |           |           |             |     |            | Planta E        | laja 🗸           | 1465000.0             | 000         |                       |
|                                                     |                |                       | Entre        | Vialidades       |           |           |             |     |            |                 |                  | Vialidad F            | osterior    |                       |
| * Tipo Vialidad No                                  | mbre de la Via | lidad                 |              | * Tipo Vial      | idad      | Nombre de | la Vialidad |     |            | * Tipo Vialidad |                  | Nombre de la Vialidad |             |                       |
| NINGUNO V SI                                        | N<br>N         | [                     | +            | NINGUN           | <u> </u>  | SN SN     | ~           |     | +          | NINGU           | • 0              | SN<br>SN              |             | +                     |
| Número de Estad                                     | cionamientos   |                       |              | M <sup>2</sup> c | del lote  |           |             | N   | Aetros del | frente          |                  |                       | Orientació  | in                    |
| 1                                                   |                |                       | 78           | 3.75             | 1         |           |             | 4.5 |            |                 |                  | Norte                 |             | ~                     |
| * Los datos resaltados en rojo so                   | n necesarios p | para la cuv, proximar | mente no pod | ran ser cam      | ibiados   |           |             |     |            |                 |                  |                       |             |                       |

De no encontrar el nombre buscado en la lista, debe capturarlo y "agregarlo". Esto se realiza, al dar click en el símbolo **más**:

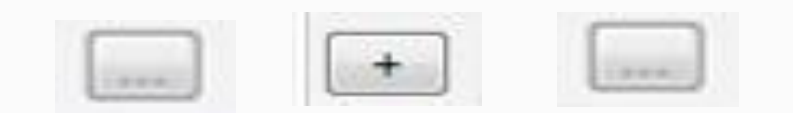

| * Tipo de Vialidad | * Nombre de la Vialidad |
|--------------------|-------------------------|
| CALLE              | ANDRADE DEL TORO        |
| CALLE              | Seleccione una Opción 💌 |
|                    | Seleccione una Opción   |
|                    | ANDRADE DEL TORO        |

|     | REGISTRO ÚNICO DE VIVIENDA                                        | HOJA                             | <b>13</b> de <b>16</b> |
|-----|-------------------------------------------------------------------|----------------------------------|------------------------|
| RUV | GERENCIA DE DESARROLLO DEL RUV                                    | PROCESO                          | Registro de Oferta     |
|     | Manual de Registro de Oferta en Conjunto / Actualización de Datos | Fecha de creación del<br>formato | Febrero_2025           |

Una vez agregado el Nombre, aparece en el Combo, para que desde ahí lo seleccione:

| * Tipo de Vialidad | * Nombre de la Vialidad |
|--------------------|-------------------------|
| CALLE              | ANDRADE DEL TORO        |
| CALLE              | Seleccione una Opción 💌 |
|                    | Seleccione una Opción   |
|                    | ANDRADE DEL TORO        |

Para los campos de Núm. Ext. y Núm. Int. Tenemos dos recuadros, correspondientes a:

- a) Dato Numérico
- b) Dato Alfabético

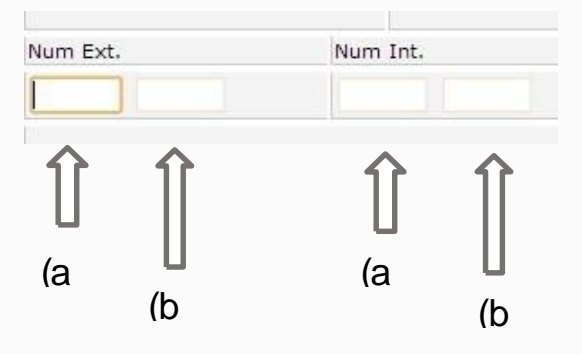

Apartado Entre Vialidades, son 2, se refieren a las Vialidades entre las que se encuentra ubicada nuestra dirección de registro. "Entre qué y qué calle" se encuentra. \*

|                         |                            | Entre Vialidades        |                         |
|-------------------------|----------------------------|-------------------------|-------------------------|
| * Tipo Vialidad         | Nombre de la Vialidad      | * Tipo Vialidad         | Nombre de la Vialidad   |
| Seleccione una Opción 💌 | +<br>Salacciona una Opción | Seleccione una Opción 💌 | Seleccione una Occión 💌 |

Seguir el mismo criterio, de elegir una opción del combo el "Tipo de Vialidad", luego en "Nombre de la Vialidad" se escriben las 4 primeras letras del nombre de nuestra vialidad, si aparece en el listado, se elige; de lo contrario se captura, y se da de "alta" con el signo de +.

|     | REGISTRO ÚNICO DE VIVIENDA                                        | HOJA                             | <b>14</b> de <b>16</b> |
|-----|-------------------------------------------------------------------|----------------------------------|------------------------|
| RUV | GERENCIA DE DESARROLLO DEL RUV                                    | PROCESO                          | Registro de Oferta     |
|     | Manual de Registro de Oferta en Conjunto / Actualización de Datos | Fecha de creación del<br>formato | Febrero_2025           |

Campo de Vialidad Posterior, se refiere a la Calle que se encuentra a "espaldas" del Domicilio que se está registrando (tomando como referencia que el "frente" del domicilio será la entrada principal del mismo). \*

| Vialidad                | Posterior               |  |  |  |  |  |
|-------------------------|-------------------------|--|--|--|--|--|
| * Tipo Vialidad         | Nombre de la Vialidad   |  |  |  |  |  |
| Seleccione una Opción 💌 | Seleccione una Opción 💌 |  |  |  |  |  |

\*Seguir el mismo criterio, de elegir una opción del combo el "Tipo de Vialidad", luego en "Nombre de la Vialidad" se escriben las 4 primeras letras del nombre de nuestra vialidad, si aparece en el listado, se elige; de lo contrario se captura, y se da de "alta" con el signo de "+".

| seguro   www.ruv.org.mx/Ad        | ctualizacionRUCINEGI/A                      | ctualizaOferta?hdn_                  | requerimiento=DetalleVivie                            | nda&elemento=1                      |                                 |                     | Sotano 3                          |               |                                |
|-----------------------------------|---------------------------------------------|--------------------------------------|-------------------------------------------------------|-------------------------------------|---------------------------------|---------------------|-----------------------------------|---------------|--------------------------------|
|                                   |                                             |                                      | Fecha y                                               | Hora: 26-11-2024 6:36:56            | p.m. hrs.                       |                     | Sotano 1<br>Planta Baja<br>Piso 1 |               |                                |
|                                   |                                             | F                                    | avor de llenar todos los dato                         | s de la vivienda y presione         | "Actualizar                     | r Datos'' para guar | Piso 2                            |               |                                |
| * Drotatino al que portanacen la  | aa viiviaadaa:                              |                                      | SAN ADTUDO 00.42                                      |                                     |                                 |                     | Piso 3                            |               |                                |
| Número de la vivienda (identific: | ador):                                      |                                      | 3AN ARTORO_90.43                                      | •                                   |                                 | Código Postal:      | Piso 4                            | 15            |                                |
| Estado :                          | QUERÉTA                                     | RO                                   |                                                       |                                     |                                 | Municipio :         | PISO 5                            | /ARQUÉS       |                                |
| Localidad :                       | LA PIEDAD                                   | ) (SAN MIGUEL COL                    | ORADO)                                                | ~                                   |                                 |                     | Piso 7                            |               |                                |
| * Tipo de Domicilio :             | DOMICILIO                                   |                                      | ,                                                     |                                     |                                 |                     | Piso 8                            |               |                                |
| * Tipo de asentamiento            | * Nombre d                                  | el asentamiento                      |                                                       |                                     |                                 | * Tipo de Vialidad  | Piso 9                            | mbre de la Vi | alidad                         |
| FRACCIONAMIENTO                   | ✓ SENDAS                                    |                                      | + SENDAS                                              |                                     | ~                               | CALLE               | Piso 10                           | IDA NOROR     | IENTE + SENDA NORORIENT        |
| Num Ext. N                        | lum Int.                                    |                                      | Num Ext. Ant.                                         | Lote                                |                                 |                     | Piso 11                           |               | Super Manzana/Fracción/Sección |
| 200 1                             |                                             |                                      |                                                       | 20                                  |                                 |                     | Piso 12                           |               |                                |
| Condominio El                     | ntrada                                      |                                      | Edificio                                              | Casa                                |                                 |                     | Di 40                             | •             | * Costo Vivienda               |
|                                   |                                             |                                      |                                                       |                                     |                                 |                     | Planta Baja 🗸                     |               | 1465000.000                    |
| * The stratig                     | lambra da la Malidad                        | Entr                                 | e Vialidades                                          | Nombro do la Vislidad               |                                 |                     | × The state is the state of       |               | Vialidad Posterior             |
| ripo vialidad in                  |                                             |                                      | Tipo vialidad                                         | Nombre de la Vialidad               | 1                               |                     | <ul> <li>Tipo vialidad</li> </ul> |               | Nombre de la Vialidad          |
| NINGUNO -                         | SN 🗸                                        |                                      | NINGUNO                                               | SN SN                               | ×                               |                     | NINGUNO                           | ~             | SN V                           |
| Número de Esta                    | acionamientos                               |                                      | M <sup>2</sup> del lote                               |                                     |                                 | Metros del frente   |                                   |               | Orientación                    |
| 1                                 |                                             |                                      | 78.75                                                 |                                     | 4.5                             |                     |                                   |               | Norte ~                        |
| ' Los datos resaltados en rojo s  | on necesarios para la cuv<br>Posteriormente | proximamente no po<br>ya no podran s | dran ser cambiados<br>er modificados los dat<br>Actua | os marcados en colo<br>alizar Datos | o <b>r verde (</b><br>r Ventana | debido a que a      | fecta en la g                     | jeneración    | de la cuv                      |
|                                   |                                             |                                      |                                                       |                                     |                                 |                     |                                   |               |                                |
|                                   |                                             |                                      |                                                       |                                     |                                 |                     |                                   |               |                                |
|                                   |                                             |                                      |                                                       |                                     |                                 |                     |                                   |               |                                |
|                                   |                                             |                                      |                                                       |                                     |                                 |                     |                                   |               |                                |

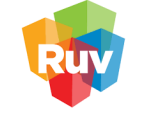

| ra s                                                                                                    | Seleccione una Opción 🛦                                                                                                    |                                                                                                    |                                                                         |                                                                                                    |                                                                                                    |                                                                                                    |                                                                                                    |                                                           |                                                                                   |                                                                                     |                                                                                                    |                                                                                                    | -            |       |
|----------------------------------------------------------------------------------------------------|----------------------------------------------------------------------------------------------------|----------------------------------------------------------------------------------------------------|-------------------------------------------------------------------------|----------------------------------------------------------------------------------------------------|----------------------------------------------------------------------------------------------------|----------------------------------------------------------------------------------------------------|----------------------------------------------------------------------------------------------------|-----------------------------------------------------------|-----------------------------------------------------------------------------------|-------------------------------------------------------------------------------------|----------------------------------------------------------------------------------------------------|----------------------------------------------------------------------------------------------------|--------------|-------|
| A                                                                                                    | AMPLIACIÓN                                                                                                    | <pre>c/ActualizacionF</pre>                                                                                                    | UCINEGI/Ac                                                              | tualizaOferta?hdn_                                                                                                    | requerimiento=Detall                                                                                                    | leVivienc                                                                                                    | da&elemento=1                                                                                                    |                                                           |                                                                                   |                                                                                     |                                                                                                    |                                                                                                    |              |       |
| A                                                                                                    | ANDADOR<br>AVENIDA<br>BOULEVARD                                                                                                    |                                                                                                    |                                                                         |                                                                                                    | Fe                                                                                                    | echa y H                                                                                                    | lora: 26-11-2024 6:37:17                                                                                                    | p.m. hrs.                                                 |                                                                                   |                                                                                     |                                                                                                    |                                                                                                    |              |       |
| _ 0                                                                                                    | CALLE                                                                                                    |                                                                                                    |                                                                         |                                                                                                    | -<br>avor de llenar todos lo                                                                                                    | os datos c                                                                                                    | de la vivienda v presione                                                                                                    | "Actualiza                                                | r Datos'' para qua                                                                | ırdar.                                                                              |                                                                                                    |                                                                                                    |              |       |
| C                                                                                                    | CALLEJON                                                                                                    | n las viviendas:                                                                                                    |                                                                         |                                                                                                    |                                                                                                    | 143                                                                                                    | , p                                                                                                    |                                                           | Fere 3                                                                            |                                                                                     |                                                                                                    |                                                                                                    |              |       |
| C                                                                                                    | CERRADA                                                                                                    | tificador):                                                                                                    |                                                                         |                                                                                                    | 1                                                                                                    |                                                                                                    |                                                                                                    |                                                           | Código Postal:                                                                    |                                                                                     | 76245                                                                                                    |                                                                                                    |              |       |
| 0                                                                                                    |                                                                                                    |                                                                                                    | QUERÉTAR                                                                | 80                                                                                                    |                                                                                                    |                                                                                                    |                                                                                                    |                                                           | Municipio :                                                                       |                                                                                     | EL MARQUÉS                                                                                                    |                                                                                                    |              |       |
| C                                                                                                    | CONTINUACIÓN                                                                                                    |                                                                                                    | LA PIEDAD                                                               | (SAN MIGUEL CO                                                                                                    | LORADO)                                                                                                    |                                                                                                    | ~                                                                                                    |                                                           |                                                                                   |                                                                                     |                                                                                                    |                                                                                                    |              |       |
| C                                                                                                    | CORREDOR                                                                                                    |                                                                                                    | * Nombre de                                                             | l asentamiento                                                                                                    |                                                                                                    |                                                                                                    |                                                                                                    |                                                           | * Tipo de Vialida                                                                 | ad                                                                                  | * Nombre de la V                                                                                                    | fialidad                                                                                                    |              |       |
|                                                                                                    | DIAGONAL                                                                                                    | ~                                                                                                    | SENDAS                                                                  |                                                                                                    | + SENDAS                                                                                                    |                                                                                                    |                                                                                                    | ~                                                         | CALLE                                                                             | ~                                                                                   | SENDA NOROF                                                                                                    | RIENTE + SET                                                                                                    | NDA NORORIEN | NTE 🗸 |
|                                                                                                    |                                                                                                    | Num Int.                                                                                                    |                                                                         |                                                                                                    | Num Ext. Ant.                                                                                                    |                                                                                                    | Lote<br>20                                                                                                    |                                                           |                                                                                   | Manzana<br>2                                                                        |                                                                                                    | Super Manzana/Fracción/Se                                                                                                    | cción        |       |
| P                                                                                                    | PASAJE                                                                                                    | Entrada                                                                                                    |                                                                         |                                                                                                    | Edificio                                                                                                    |                                                                                                    | Casa                                                                                                    |                                                           |                                                                                   | * Nivel                                                                             |                                                                                                    | * Costo Vivienda                                                                                                    |              |       |
| P                                                                                                    | PEATONAL                                                                                                    | 1                                                                                                    |                                                                         |                                                                                                    |                                                                                                    |                                                                                                    |                                                                                                    |                                                           |                                                                                   | Planta Ba                                                                           | aja 🗸                                                                                                    | 1465000.000                                                                                                    |              |       |
| P                                                                                                    | PERIFÉRICO                                                                                                    | Nombre de la V                                                                                                    | ialidad                                                                 | Enti                                                                                                    | re Vialidades                                                                                                    |                                                                                                    | Nombre de la Vialidad                                                                                                    |                                                           |                                                                                   | * Tino Vial                                                                         | lidad                                                                                                    | Vialidad Posterior<br>Nombre de la Vialidad                                                                                                    |              |       |
| E                                                                                                    | PRIVADA                                                                                                    | SN                                                                                                    | undud                                                                   | · +                                                                                                    | NINGUNG                                                                                                    |                                                                                                    | SN                                                                                                    |                                                           | +                                                                                 |                                                                                     |                                                                                                    | SN                                                                                                    | +            |       |
|                                                                                                    |                                                                                                    | SN                                                                                                    | ~                                                                       |                                                                                                    | NINGONO                                                                                                    | •                                                                                                    | SN                                                                                                    | ~                                                         |                                                                                   | ININGOIN                                                                            | •                                                                                                    | SN ~                                                                                                    |              |       |
|                                                                                                    | Número de                                                                                                    | Estacionamiento                                                                                                    | ;                                                                       |                                                                                                    | M <sup>2</sup> del lote                                                                                                    | 1                                                                                                    |                                                                                                    |                                                           | Metros del frente                                                                 | 1                                                                                   |                                                                                                    | Orientación                                                                                                    |              |       |
| *1                                                                                                    | Los datos resaltados en ro                                                                                                    | io son necesario                                                                                                    | ;<br>s para la cuv.                                                     | proximamente no po                                                                                                    | odran ser cambiados                                                                                                    |                                                                                                    |                                                                                                    |                                                           |                                                                                   |                                                                                     |                                                                                                    |                                                                                                    |              |       |
| ado                                                                                                    | o - Trabajo: Microsoft Edge                                                                                                    |                                                                                                    |                                                                         |                                                                                                    |                                                                                                    |                                                                                                    |                                                                                                    |                                                           |                                                                                   |                                                                                     |                                                                                                    |                                                                                                    | _            |       |
| adc                                                                                                    | o - Trabajo: Microsoft Edge<br>eguro   www.ruv.org.m                                                                                                    | x/Actualizacionf                                                                                                    | :UCINEGI/Ac                                                             | tualizaOferta?hdn_                                                                                                    | requerimiento=Detall                                                                                                    | leVivienc                                                                                                    | da&elemento=1<br>Hora: 26-11-2024 6:37:38                                                                                                    | ; p.m. hrs.                                               |                                                                                   |                                                                                     |                                                                                                    |                                                                                                    | -            | C     |
| adc                                                                                                    | o - Trabajo: Microsoft Edge<br>aguro   www.ruv.org.m                                                                                                    | x/Actualizacionf                                                                                                    | :UCINEGI/Ac                                                             | tualizaOferta?hdn_                                                                                                    | requerimiento=Detall<br>Fr<br>Favor de llenar todos lo                                                                                                    | leVivienc<br>echa y H                                                                                                    | da&elemento=1<br>Hora: 26-11-2024 6:37:38<br>de la vivienda y presione                                                                                                    | i p.m. hrs.<br>"Actualiza                                 | r Datos" para gua                                                                 | ardar.                                                                              |                                                                                                    |                                                                                                    |              | C     |
| radc<br>) se                                                                                               | o - Trabajo: Microsoft Edge<br>eguro   www.ruv.org.m<br>Prototipo al que pertenec                                                                                                    | x/Actualizacionf<br>en las viviendas:                                                                                                    | :UCINEGI/Ac                                                             | tualizaOferta?hdn_                                                                                                    | requerimiento=Detall<br>Fi<br>Favor de llenar todos lo<br>SAN ARTURO_90                                                                                                    | leViviend<br>recha y H                                                                                                    | da&elemento=1<br>Hora: 26-11-2024 6:37:38<br>de la vivienda y presione                                                                                                    | 5 p.m. hrs.<br>"Actualiza                                 | <b>r Datos</b> " para gue                                                         | ırdar.                                                                              |                                                                                                    |                                                                                                    | -            | C     |
| radc<br>o se<br>Ni                                                                                         | o - Trabajo: Microsoft Edge<br>eguro   www.ruv.org.m<br>Prototipo al que pertenec<br>úmero de la vivienda (ider                                                                                                    | x/ActualizacionF<br>en las viviendas:<br>tuficador):                                                                                                    | UCINEGI/Ac                                                              | tualizaOferta?hdn_<br>I                                                                                                    | requerimiento=Detall<br>Fr<br>Favor de llenar todos lo<br>SAN ARTURO_90<br>1                                                                                                    | leVivienc<br>řecha y H<br>os datos c<br>0.43 ~                                                                                                | da&elemento=1<br>Hora: 26-11-2024 6:37:38<br>de la vivienda y presione                                                                                                    | 5 p.m. hrs.<br>"Actualiza                                 | <b>r Datos''</b> para gue<br>Código Postal:                                       | ardar.                                                                              | 76245                                                                                                    |                                                                                                    |              | C     |
| rado<br>) se<br>Ni<br>Es                                                                                   | o - Trabajo: Microsoft Edge<br>eguro   www.ruv.org.m<br>Prototipo al que pertenec<br>lúmero de la vivienda (ider<br>stado :<br>calidad :                                                                                                    | x/ActualizacionF<br>en las viviendas:<br>tificador):                                                                                                    | UCINEGI/Ac                                                              | tualizaOferta?hdn_<br>i<br>i<br>i<br>i<br>i<br>i<br>i<br>i<br>i<br>i<br>i<br>i<br>i<br>i<br>i<br>i<br>i<br>i<br>i                              | requerimiento=Detall<br>Fr<br>Favor de llenar todos lo<br>SAN ARTURO_90<br>1<br>LORADO)                                                                                                    | leVivienc<br>echa y H<br>os datos c                                                                                                    | da&elemento=1<br>Hora: 26-11-2024 6:37-38<br>de la vivienda y presione                                                                                                    | ; p.m. hrs.<br>"Actualiza                                 | r Datos" para gua<br>Código Postal:<br>Municipio :                                | ırdar.                                                                              | 76245<br>EL MARQUÉS                                                                                                    |                                                                                                    | -            | C     |
| *<br>Ni<br>Es                                                                                              | o - Trabajo: Microsoft Edge<br>eguro   www.ruv.org.m<br>Prototipo al que pertenec<br>lúmero de la vivienda (ider<br>stado :<br>coalidad :<br>Tipo de Domicílio :                                                                                                    | x/ActualizacionF<br>en las viviendas:<br>tificador):                                                                                                    | QUERÊTAF<br>LA PIEDAD<br>DOMICILIO                                      | tualizaOferta?hdn_<br>NO<br>(SAN MIGUEL CO<br>URBANO                                                                                           | requerimiento=Detall<br>Fr<br>Favor de llenar todos lo<br>SAN ARTURO_90<br>1<br>LORADO)                                                                                                    | leVivienc<br>echa y H<br>ps datos c                                                                                                    | da&elemento=1<br>Hora: 26-11-2024 6:37:38<br>de la vivienda y presione                                                                                                    | i p.m. hrs.<br>"Actualiza                                 | r Datos" para gue<br>Código Postal:<br>Municipio :                                | ardar.                                                                              | 76245<br>ELMARQUÉS                                                                                                    |                                                                                                    | -            |       |
| Ni<br>Es<br>Lo                                                                                             | o - Trabajo: Microsoft Edge<br>eguro   www.ruv.org.m<br>Prototipo al que pertenec<br>lúmero de la vivienda (ider<br>stado :<br>ccalidad :<br>Tipo de asentamiento<br>Tipo de asentamiento                                                                                                    | x/ActualizacionF<br>en las viviendas:<br>tificador):                                                                                                    | QUERÉTAF<br>LA PIEDAD<br>DOMICILIO<br>* Nombre de<br>SENDAS             | tualizaOferta?hdn_<br>NO<br>(SAN MIGUEL CO<br>URBANO<br>I asentamiento                                                                         | requerimiento=Detall<br>Fr<br>Favor de llenar todos lo<br>SAN ARTURO_90<br>1<br>LORADO)                                                                                                    | leVivienc<br>echa y H                                                                                                    | da&elemento=1<br>Hora: 26-11-2024 6:37:38<br>de la vivienda y presione                                                                                                    | i p.m. hrs.<br>"Actualiza                                 | r Datos" para gue<br>Código Postal:<br>Município :<br>* Tipo de Vialidi           | ardar.                                                                              | 76245 EL MARQUÉS                                                                                                    | /ialidad                                                                                                    |              |       |
| NII<br>NII<br>Es<br>LC                                                                                     | o - Trabajo: Microsoft Edge<br>eguro   www.ruv.org.m<br>Prototipo al que pertenec<br>lúmero de la vivienda (ider<br>stado :<br>calidad :<br>Tipo de asentamiento<br>TRACCIONAMIENTO<br>um Ext.                                                                                                    | x/ActualizacionF<br>en las viviendas:<br>tificador):                                                                                                    | QUERÉTAR<br>LA PIEDAD<br>DOMICILIO<br>* Nombre de<br>SENDAS             | tualizaOferta?hdn_<br>KO<br>(SAN MIGUEL CO<br>URBANO<br>¥ asentamiento                                                                         | requerimiento=Detall<br>Fr<br>Favor de llenar todos lo<br>SAN ARTURO_90<br>1<br>LORADO)<br>+ SENDAS<br>Num Ext. Ant.                                                                                                    | leVivienc<br>echa y H                                                                                                    | da&elemento=1<br>tora: 26-11-2024 6:37:38<br>de la vivienda y presione                                                                                                    | i p.m. hrs.<br>"Actualiza                                 | r Datos" para gua<br>Código Postal:<br>Municipio :<br>* Tipo de Vialid:<br>CALLE  | ardar.                                                                              | 76245 EL MARQUÉS                                                                                                    | /ialidad<br>RIENTE · · · · · · · · · · · · · · · · · · ·                                                                                                    |              |       |
| * Nil<br>Es<br>Es<br>Nil<br>2                                                                              | o - Trabajo: Microsoft Edge<br>eguro   www.ruv.org.m<br>Prototipo al que pertenec<br>lúmero de la vivienda (ider<br>stado :<br>coalidad :<br>Tipo de asentamiento<br>TRACCIONAMIENTO<br>ERACCIONAMIENTO<br>Um Ext.                                                                                                    | x/Actualizacionf<br>en las viviendas:<br>tificador):<br>Num Int.<br>1                                                                                         | QUERÉTAR<br>LA PIEDAD<br>DOMICILIO<br>* Nombre de<br>SENDAS             | tualizaOferta?hdn_<br>KO<br>(SAN MIGUEL CO<br>URBANO<br>V<br>I asentamiento                                                                    | requerimiento=Detall<br>Fi<br>Favor de llenar todos lo<br>SAN ARTURO_90<br>1<br>LORADO)<br>+ SENDAS<br>Num Ext. Ant.                                                                                                    | leVivience<br>echa y H<br>>s datos c                                                                                                    | da&elemento=1<br>tora: 26-11-2024 6:37:38<br>de la vivienda y presione                                                                                                    | ; p.m. hrs.<br>"Actualiza                                 | r Datos" para gua<br>Código Postal:<br>Municipio :<br>* Tipo de Vialid:<br>CALLE  | ardar.                                                                              | 76245 EL MARQUÉS                                                                                                    | /ialidad<br>RIENTE SEI<br>Super Manzana/Fracción/So                                                                                                    |              |       |
| NII<br>Es<br>Lcc                                                                                           | o - Trabajo: Microsoft Edge<br>eguro   www.ruv.org.m<br>Prototipo al que pertenec<br>lúmero de la vivienda (ider<br>stado :<br>ocalidad :<br>Tipo de asentamiento<br>"RACCIONAMIENTO<br>um Ext.<br>000      <br>ondominio                                                                                                    | x/Actualizacionf<br>en las viviendas:<br>tificador):<br>Num Int.<br>1                                                                                         | QUERÉTAF<br>LA PIEDAD<br>DOMICILO<br>* Nombre de<br>SENDAS              | tualizaOferta?hdn_<br>tualizaOferta?hdn_<br>(SAN MIGUEL CO<br>(SAN MIGUEL CO<br>URBANO V]<br>a asentamiento                                    | requerimiento=Detall<br>Fr<br>Favor de llenar todos lo<br>SAN ARTURO_90<br>1<br>LORADO)<br>* (SENDAS<br>Num Ext. Ant.<br>Edificio                                                                                                    | leVivience<br>echa y H<br>35 datos c                                                                                                    | da&elemento=1<br>tora: 28-11-2024 6:37-38<br>de la vivienda y presione<br>v<br>Lote<br>20<br>Casa                                                                                                    | i p.m. hrs.<br>"Actualiza                                 | r Datos" para gue<br>Código Postal:<br>Municipio :<br>* Tipo de Vialidi<br>CALLE  | ardar.                                                                              | 76245  <br>EL MARQUÉS<br>* Nombre de la V<br>SENDA NOROF                                                                                                    | /ialidad<br>RENTE                                                                                                    | NDA NORORIEN | C     |
| NII<br>Es<br>Lo<br>NII<br>Es<br>Co                                                                         | o - Trabajo: Microsoft Edge<br>eguro   www.ruv.org.m<br>Prototipo al que pertenec<br>lúmero de la vivienda (ider<br>stado :<br>ccalidad :<br>Tipo de asentamiento<br>TAPC IONAMIENTO<br>um Ext.<br>000      <br>ondominio                                                                                                    | x/Actualizacionf<br>en las viviendas:<br>tificador):<br>Num Int.<br>1<br>Entrada                                                                              | QUERETAF<br>LA PIEDAD<br>DOMIGILO<br>* Nombre de<br>SENDAS              | tualizaOferta?hdn,<br>XO<br>(SAN MIGUEL CO<br>URBANO<br>4 asentamiento                                                                         | requerimiento=Detall<br>Fr<br>Favor de llenar todos lo<br>SAN ARTURO_90<br>1<br>LORADO)<br>+ (SENDAS<br>Num Ext. ant.<br>Edificio                                                                                                    | leVivience<br>echa y H<br>ps datos (<br>).43 v                                                                                                | da&elemento=1<br>tora: 26-11-2024 6:37:34<br>de la vivienda y presione<br>Lote<br>20<br>Casa                                                                                                    | i p.m. hrs.<br>"Actualiza                                 | r Datos" para gua<br>Código Postal:<br>Municipio :<br>* Tipo de Vialid;<br>CALLE  | ardar.                                                                              | 76245  <br>EL MARQUÉS<br>* Nombre de la V<br>SENDA NOROF                                                                                                    | /ialidad<br>RENTE Super Manzana/Fracción/Se<br>Costo Vivienda<br>1465000.000                                                                                        | NDA NORORIEN |       |
| * Nit<br>Es<br>Lo<br>Co                                                                                    | o - Trabajo: Microsoft Edge<br>eguro   www.ruv.org.m<br>Prototipo al que pertenec<br>lúmero de la vivienda (ider<br>stado :<br>ccalidad :<br>Tipo de Dasentamiento<br>TAPO de asentamiento<br>TAPO de asentamiento<br>Um Ext.<br>000      <br>condominio                                                                                                    | x/Actualizacionf<br>en las viviendas:<br>tificador):<br>Num Int.<br>1<br>Entrada                                                                              | QUERÉTAF<br>QUERÉTAF<br>LA PIEDAD<br>DOMICILO<br>* Nombre de<br>SENDAS  | tualizaOferta?hdn_<br>tualizaOferta?hdn_<br>(SAN MIGUEL CO<br>(SAN MIGUEL CO<br>4 asentamiento                                                 | requerimiento=Detall<br>Fr<br>Favor de llenar todos lo<br>SAN ARTURO_90<br>1<br>LORADO)<br>* + (SENDAS<br>Num Ext. Ant.<br>Edificio<br>re Vialidades<br>* Tipo Vialidad                                                                     | leVivience<br>echa y H<br>ps datos (<br>).43 ~                                                                                                | da&elemento=1<br>tora: 26-11-2024 6:37:34<br>de la vivienda y presione<br>Lote<br>20<br>Casa<br>Nombre de la Vialidad                                                                                              | i p.m. hrs.<br>"Actualiza                                 | r Datos" para gua<br>Código Postal:<br>Municipio :<br>* Tipo de Vialidi<br>[CALLE | ardar.                                                                              | 76245  <br>EL MARQUÉS<br>* Nombre de la V<br>SENDA NOROF                                                                                                    | /ialidad<br>RENTE Super Manzana/Fracción/Se<br>Super Manzana/Fracción/Se<br>Costo Vivienda<br>1485000 000<br>Vialidad Posterior<br>Nombre de la Vialidad            | NDA NORORIEN |       |
| * Nit<br>Es<br>Lo<br>Co                                                                                    | o - Trabajo: Microsoft Edge eguro   www.ruv.org.m Prototipo al que pertenec túmero de la vivienda (ider stado : ccalidad : Tipo de asentamiento Tipo de asentamiento TRACCIONAMIENTO um Ext. 000       000 Tipo Vialidad                                                                                                    | x/Actualizacionf<br>en las viviendas:<br>tificador):<br>Num Int.<br>1<br>Entrada                                                                              | QUERÉTAF<br>QUERÉTAF<br>LA PIEDAD<br>DOMICILIO<br>* Nombre de<br>SENDAS | tualizaOferta?hdn_<br>tualizaOferta?hdn_<br>(SAN MIGUEL CO<br>URBANO v)<br>I asentamiento                                                      | requerimiento=Detall<br>Favor de llenar todos lo<br>SAN ARTURO_90<br>1<br>LORADO)<br>+ (SENDAS<br>Num Ext. Ant.<br>Edificio<br>re Vialidades<br>* Tipo Vialidad<br>NINGUNO                                                                  | leVivience<br>echa y H<br>ps datos (<br>).43 ~                                                                                                | da&elemento=1<br>tora: 26-11-2024 6:37:34<br>de la vivienda y presione<br>de la vivienda y presione<br>Lote<br>20<br>Casa<br>Nombre de la Vialidad<br>SN                                                           | ; p.m. hrs.<br>"Actualiza                                 | r Datos" para gua<br>Código Postal:<br>Municipio :<br>* Tipo de Vialidi<br>CALLE  | ardar.                                                                              | 76245  <br>EL MARQUÉS<br>* Nombre de la V<br>SENDA NOROF<br>aja •  <br>hidad                                                                                                    | /ialidad<br>RENTE                                                                                                    | NDA NORORIEN |       |
| * NN<br>Es<br>Ld<br>X<br>X<br>X<br>X<br>X<br>X<br>X<br>X<br>X<br>X<br>X<br>X<br>X<br>X<br>X<br>X<br>X<br>X | o - Trabajo: Microsoft Edge<br>eguro   www.ruv.org.m<br>Prototipo al que pertenec<br>lúmero de la vivienda (ider<br>stado :<br>ccalidad :<br>Tipo de asentamiento<br>Tipo de asentamiento<br>TRACCIONAMIENTO<br>um Ext.<br>000      <br>ondominio                                                                                                    | x/Actualizacionf<br>en las viviendas:<br>tificador):<br>Num Int.<br>1<br>Entrada<br>Nombre de la V<br>SN<br>ES Relaccione ::                                  | QUERÉTAR<br>QUERÉTAR<br>LA PIEDAD<br>DOMICILIO<br>* Nombre de<br>SENDAS | tualizaOferta?hdn_<br>KO<br>(SAN MIGUEL CO<br>URBANO<br>4 asentamiento<br>1 asentamiento<br>1 asentamiento<br>1 asentamiento<br>1 asentamiento | requerimiento=Detall<br>Favor de llenar todos lo<br>SAN ARTURO_90<br>1<br>LORADO)<br>+ (SENDAS<br>Num Ext. Ant.<br>Edificio<br>re Vialidades<br>* Tipo Vialidad<br>NINGUNO<br>M2 det logo                                                   | leVivience<br>echa y H<br>>s datos (<br>).43 ~                                                                                                | da&elemento=1<br>tora: 26-11-2024 6:37:34<br>de la vivienda y presione<br>Lote<br>20<br>Casa<br>Nombre de la Vialidad<br>SN<br>SN                                                                                  | ; p.m. hrs.<br>"Actualiza                                 | r Datos" para gua<br>Código Postal:<br>Municipio :<br>* Tipo de Vialidi<br>CALLE  | ardar.<br>Manzana<br>2<br>* Nivel<br>Planta Be<br>* Tipo Vial<br>NiNGUN             | 76245  <br>EL MARQUÉS<br>* Nombre de la V<br>SENDA NOROF<br>aja •  <br>lidad<br>0 • •                                                                                                    | /ialidad<br>RENTE + SEI<br>Super Manzana/Fracción/Se<br>* Costo Vivienda<br>1465000 000<br>Vialidad Posterior<br>Nombre de la Vialidad<br>SN<br>SN ~ ~              | NDA NORORIEN |       |
| * Ni<br>Es<br>LC<br>* *<br>F<br>F<br>Nu<br>2<br>2<br>C<br>C                                                | o - Trabajo: Microsoft Edge<br>aguro   www.ruv.org.m<br>Prototipo al que pertaneco<br>túmero de la vivienda (ider<br>stado :<br>ccalidad :<br>Tipo de abomicílio :<br>Tipo de abomicílio :<br>Tipo de abomicílio :<br>Tipo de abomicílio :<br>Tipo trainicio<br>Calidad :<br>Numero de<br>Número de<br>1                                                    | x/Actualizacionf<br>en las viviendas:<br>tificador):<br>Num Int.<br>1<br>Entrada<br>Entrada<br>SN<br>SN<br>Es Seleccione u<br>SN                              | UCINEGI/Ac                                                              | tualizaOferta?hdn,<br>tualizaOferta?hdn,<br>(SAN MIGUEL CO<br>URBANO ~<br>i asentamiento<br>i asentamiento<br>i asentamiento                   | requerimiento=Detall<br>Favor de llenar todos lo<br>SAN ARTURO_90<br>1<br>LORADO)<br>+ SENDAS<br>Num Ext. Ant.<br>Edificio<br>re Vialidades<br>* Tipo Vialidad<br>NINGUNO<br>M <sup>2</sup> del lote<br>78.75                               | leVivienc<br>echa y H<br>os datos o<br>0.43 ~<br>)                                                                                            | da&elemento=1<br>iora: 26-11-2024 6:37:36<br>de la vivienda y presione<br>de la vivienda y presione<br>20<br>20<br>Casa<br>Nombre de la Vialidad<br>SN<br>SN                                                       | i p.m. hrs.<br>"Actualiza                                 | r Datos" para gua<br>Código Postal:<br>Municipio :<br>* Tipo de Vialid:<br>CALLE  | ad<br>Manzana<br>2<br>* Nivel<br>Planta Be<br>* Tipo Via<br>NiNGUN                  | 76245<br>EL MARQUÉS<br>* Nombre de la V<br>SENDA NOROF<br>aja v<br>Ildad<br>O v                                                                                                    | Alidad<br>VIENTE<br>Super Manzana/Fracción/Su<br>* Costo Vivienda<br>1465000.000<br>Vialidad Posterior<br>Nombre de la Vialidad<br>SN<br>SN<br>Orientación<br>Norte |              | NTE S |
| adc                                                                                                    | o - Trabajo: Microsoft Edge<br>eguro   www.ruv.org.m<br>Prototipo al que pertenec<br>lúmero de la vivienda (ider<br>stado :<br>ccalidad :<br>Tipo de Domicilio :<br>Tipo de Domicilio :<br>Tipo de Domicilio :<br>Tipo de Domicilio :<br>Tipo Vialidad<br>UNINGUNO V<br>Número de<br>1<br>Los datos resaltados en ro                                        | x/Actualizacionf<br>en las viviendas:<br>tificador):<br>Num Int.<br>1<br>Entrada<br>SN<br>SN<br>SN<br>Es Seleccione u<br>SN<br>SN<br>SN<br>SN<br>Poste        | QUERÉTAF<br>LA PIEDAD<br>DOMICILIO<br>DOMICILIO<br>SENDAS               | tualizaOferta?hdn_<br>(SAN MIGUEL CO<br>URBANO v<br>i asentamiento<br>i asentamiento<br>proximamente no pi<br>ya no podran s                   | requerimiento=Detall<br>Favor de llenar todos lo<br>SAN ARTURO_90<br>1<br>LORADO)<br>+ SENDAS<br>Num Ext. Ant.<br>Edificio<br>+ Tipo Vialidade<br>MiNGUNO<br>M <sup>2</sup> del lote<br>78.75<br>odran ser cambiados<br>ter modificados lo  | leVivience<br>echa y H<br>ps datos c<br>).43 ~<br>)<br>)<br>ss datos<br>ss datos                                                              | da&elemento=1<br>tora: 26-11-2024 6:37:32<br>de la vivienda y presione<br>de la vivienda y presione<br>2<br>Lote<br>20<br>Casa<br>Nombre de la Vialidad<br>SN<br>SN<br>SN<br>s marcados en coli<br>car Datos Cerra | i p.m. hrs.<br>"Actualiza<br>4.5<br>or verde<br>r Ventana | r Datos" para gua<br>Código Postal:<br>Municipio :<br>* Tipo de Vialida<br>CALLE  | ardar.<br>Manzana<br>2<br>* Nivel<br>Planta Be<br>* Tipo Via<br>NINGUN<br>afecta en | 76245       Image: Constraint of the second second se | /ialidad<br>RENTE                                                                                                    |              |       |
| * I                                                                                                    | o - Trabajo: Microsoft Edge<br>eguro   www.ruv.org.m<br>Prototipo al que perteneco<br>túmero de la vivienda (ider<br>stado :<br>ccalidad :<br>Tipo de Domicilio :<br>Tipo de Domicilio :<br>Tipo de Domicilio :<br>Tipo traincio<br>CALCIONAMIENTO<br>um Ext.<br>2000   0   0<br>Tipo Vialidad<br>NiNGUNO ~<br>Número de<br>1<br>Los datos resaltados en re | x/Actualizacionf<br>en las viviendas:<br>tificador):<br>Num Int.<br>1<br>Entrada<br>Estrada<br>SN<br>SN<br>Es Seleccione u<br>SN<br>jo son necesario<br>Poste | UCINEGI/Ac<br>QUERÉTAF<br>LA PIEDAD<br>DOMICIUC<br>Mombre de<br>SENDAS  | tualizaOferta?hdn,<br>to (SAN MIGUEL CO<br>URBANO ~<br>i asentamiento<br>i asentamiento<br>proximamente no pi<br>ya no podran s                | requerimiento=Detall<br>Favor de llenar todos lo<br>SAN ARTURO_90<br>1<br>LORADO)<br>+ SENDAS<br>Num Ext. Ant.<br>Edificio<br>* Tipo Vialidad<br>NINGUNO<br>M <sup>2</sup> del lote<br>78.75<br>odran ser cambiados lo<br>er modificados lo | leVivience<br>echa y H<br>os datos c<br>).43 v<br>)<br>)<br>,<br>,<br>,<br>,<br>,<br>,<br>,<br>,<br>,<br>,<br>,<br>,<br>,<br>,<br>,<br>,<br>, | da&elemento=1<br>iora: 26-11-2024 6:37:36<br>de la vivienda y presione<br>de la vivienda y presione<br>2<br>Lote<br>20<br>Casa<br>Nombre de la vialidad<br>SN<br>SN<br>s marcados en cole<br>car Datos Cerra       | i p.m. hrs.<br>"Actualiza<br>4.5<br>or verde<br>r Ventana | r Datos" para gua<br>Código Postal:<br>Municipio :<br>* Tipo de Vialida<br>CCALLE | ad<br>Manzana<br>2<br>* Nivel<br>Planta Ba<br>* Tipo Via<br>NINGUN<br>afecta en     | 76245       EL MARQUÉS       * Nombre de la V       SENDA NOROF       aja *       lidad       O       la generación                                                                                                    | Inalidad<br>RENTE                                                                                                    |              |       |

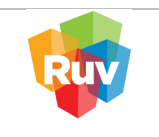

16 de 16

### 4. GUARDADO DE CAMBIOS

Una vez realizadas las Modificaciones deseadas, debe guardar los datos, dando click en el botón de "Actualizar datos".

| Prototipo al que pertenece   | n las viviendas:                                        |                                            | PRU                           | JEBA CAMBIO | PROTO 🗸                 |                 |                              |                             |     |
|------------------------------|---------------------------------------------------------|--------------------------------------------|-------------------------------|-------------|-------------------------|-----------------|------------------------------|-----------------------------|-----|
| Número de la vivienda (ident | ificador):                                              |                                            |                               | 1           |                         |                 | Código Postal:               | 07720                       |     |
| Estado :                     |                                                         | CIUDAD DE MÉXIC                            | 0                             |             |                         |                 | Municipio :                  | GUSTAVO A. MADERO           |     |
| ocalidad :                   |                                                         | Seleccione una Opc                         | ión                           |             | ~                       |                 |                              |                             |     |
| Tipo de Domicilio :          |                                                         | Seleccione una Opc                         | ión 🗸                         |             |                         |                 |                              |                             |     |
| Tipo de asentamiento         |                                                         | * Nombre del asentan                       | niento                        |             |                         |                 | * Tipo de Vialidad           |                             |     |
| Seleccione una Opción        | <b>v</b>                                                |                                            |                               | + Seleccion | ie una Opción 🗸         |                 | Seleccione una Opción 🗸      |                             |     |
| lum Ext.                     | Num Int.                                                |                                            | Num Ext. Ant.                 |             | Lote                    |                 | Manzana                      | Super Manzana/Fracción/Secc | ión |
|                              |                                                         |                                            |                               |             | 1                       |                 | 1                            | N/A                         |     |
| ondominio                    | Entrada                                                 |                                            | Edificio                      |             | Casa                    |                 | <sup>#</sup> Nivel           | * Costo Vivienda            |     |
|                              |                                                         |                                            | 6                             |             |                         |                 | Planta Baja 🗸                | 120000.000                  |     |
|                              |                                                         | Entre Via                                  | alidades                      |             |                         |                 |                              | Vialidad Posterior          |     |
| Tipo Vialidad                | Nombre de la Vialidad                                   |                                            | * Tipo Vialidad               | i           | Nombre de la Vialidad   |                 | * Tipo Vialidad              | Nombre de la Vialidad       |     |
| Seleccione una Opción 🗸      | Seleccione una Opción 🗸                                 | +                                          | Seleccione u                  | na Opción 🗸 | Seleccione una Opción 🗸 | ÷               | Seleccione una Opción 🗸      | Seleccione una Opción 🗸     |     |
| Número de Es                 | tacionamientos                                          |                                            | M <sup>2</sup> del lote       |             | Met                     | tros del frente | 3                            | Orientación                 |     |
| 0                            |                                                         | 100.23                                     |                               |             | 10.25                   |                 |                              | Sur 🗸                       |     |
| Los datos resaltados en rojo | o son necesarios para la cuv, pr<br>Posteriormente ya r | roximamente no podran<br>no podran ser mod | ser cambiados<br>dificados lo | s datos mar | cados en color verde d  | ebido a qu      | ue afecta en la generación d | e la cuv                    |     |

El sistema "regresará" a la Pantalla anterior, y para concluir con el proceso, debe cerrar su sesión presionando el botón "Terminar temporalmente":

| Num.<br>Vivienda | Manzana | Lote. | Calle y Numero Ext -<br>Int - CP                              | CUV              | OrdenVerificacion<br>Asignada | Editar | Borrar | <b>^</b> |
|------------------|---------|-------|---------------------------------------------------------------|------------------|-------------------------------|--------|--------|----------|
| 1                | 42      | 30    | CALLESANALBERTO<br>Núm. Ext. 408 - Núm.<br>Int.NA - CP :66650 | 1319041798100002 | 50148728001                   | Editar | Borrar |          |
| 2                | 42      | 31    | CALLESANALBERTO<br>Núm. Ext. 406 - Núm.<br>Int.NA - CP :66650 | 1319041798100010 | 50148728001                   | Editar | Borrar |          |
| 3                | 42      | 32    | CALLESANALBERTO<br>Núm. Ext. 404 - Núm.<br>Int.NA - CP :66650 | 1319041798100028 | 50148728001                   | Editar | Borrar | -        |
| <i>In</i>        | 1       |       |                                                               |                  |                               |        |        | -        |